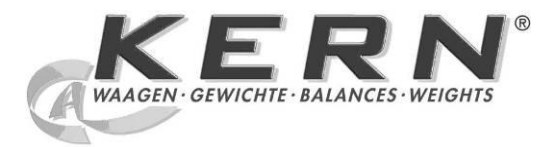

## KERN & Sohn GmbH

Ziegelei 1 D-72336 Balingen E-Mail: info@kern-sohn.com Tel: +49-[0]7433- 9933-0 Fax: +49-[0]7433-9933-149 Internet: www.kern-sohn.com

# Operating instruction Precision balances

# KERN EW/EG-N/EWB

Version 2.5 10/2011 GB

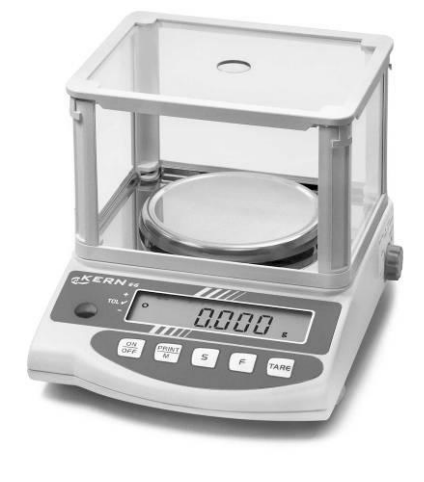

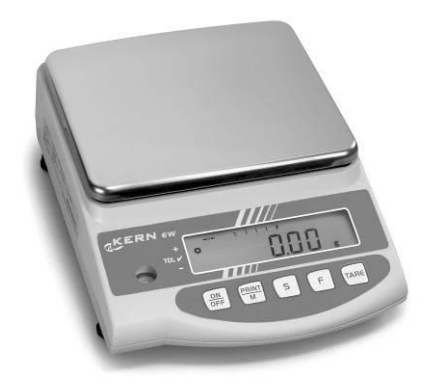

EW/EG-N/EWB-BA-e-1125

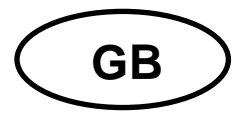

## **KERN EW/EG-N/EWB**

Version 2.5 10/2011 Operating instruction Precision balances

## Table of contents

| 1<br>1.1<br>1.2 | Technical data<br>Read-off of the various weighing units<br>Weighing unit conversion charts               | 4<br>10<br>11         |
|-----------------|----------------------------------------------------------------------------------------------------|-----------------------|
| 2<br>2.1<br>2.2 | Fundamental information (general)<br>Intended use                                                         | 12<br>12              |
| 2.3<br>2.4      | Guarantee<br>Monitoring the test substances                                                               | 12<br>12<br>13        |
| 3<br>3.1<br>3.2 | Fundamental safety information<br>Observe the information in the operating instructions<br>Staff training | 13<br>13<br>13        |
| 4<br>4.1<br>4.2 | Transport and storage<br>Acceptance check<br>Packaging / return transport                                 | <b>13</b><br>13<br>13 |
| 5               | Unpacking, installation and commissioning                                                                 | 14                    |
| 5.1             | Place of installation, place of use                                                                       | 14                    |
| 5.2             | Unpacking                                                                                                 | 15                    |
| 5.2.1           | Installation                                                                                              | 15                    |
| 5.2.2           | List of items supplied                                                                                    | 15                    |
| 5.2.3<br>5.2.4  | Positioning the weighting plate                                                                           | 10                    |
| 0.2.4<br>5 2 5  | Draft shield installation ontional                                                                        | 10                    |
| 526             | Draft shield with glass sliding doors (only model KERN EW 120-1NM standard)                               | 17                    |
| 53              | Mains sunnly                                                                                              | 18                    |
| 54              | Operation using a rechargeable battery (optional)                                                         | 18                    |
| 5.5             | Connecting peripheral equipment                                                                           | 19                    |
| 5.6             | Initial start-up.                                                                                         | 19                    |
| 5.6.1           | Power display                                                                                             | 19                    |
| 5.6.2           | Bar graph display                                                                                         | 19                    |
| 5.6.3           | Stability indication                                                                                      | 20                    |
| 5.6.4           | Zero display on the balance                                                                               | 20                    |
| 5.7             | Adjustment                                                                                                | 21                    |
| 5.8             | Adjusting                                                                                                 | 21                    |
| 5.8.1           | Adjusting with externall weight (only KERN EW-B, EW-N)                                                    | 21                    |
| 5.8.2           | Adjusting with internal weight (only KERN EG)                                                             | 21                    |
| 5.8.3           | Adjusting with external weight (only KERN EW and EWB)                                                     | 23                    |
| 5.9             | Verification                                                                                              | 25                    |
| 5.10            | Verification switch and official seal                                                                     | 26                    |

| 6                | Operation                                                                    | . 27 |
|------------------|------------------------------------------------------------------------------|------|
| 6.1              | Operating elements                                                           | 27   |
| 6.1.1            | Overview of the keypad                                                       | 28   |
| 6.1.Z            | Overview of display                                                          | 29   |
| <b>6.2</b>       | Uperation                                                                    | 30   |
| 0.Z.1<br>6.2.1.1 | Weigning                                                                     | 30   |
| 6212             | Tare weighing (tare)                                                         | 31   |
| 6.2.2            | Piece counting (excl. model KERN EW120-4NM)                                  | 34   |
| 6.2.2.1          | Add mode                                                                     | 36   |
| 6.2.3            | Percent weighing (excl. model KERN EW120-4NM)                                | 38   |
| 6.2.4            | Weighing using a tolerance range (excl. model KERN EW120-4NM)                | 39   |
| 6.2.4.1          | Basic settings when weighing using a tolerance range                         | 40   |
| 6.2.4.2          | Entering the limit values by weighing                                        | 42   |
| 6.2.4.3          | Entering the limit values using the keyboard                                 | 44   |
| 7                | Functions                                                                    | . 46 |
| 7.1              | Access and changing of numerous functions:                                   | 46   |
| 7.2              | List of the function parameters                                              | 47   |
| 7.2.1            | Parameters when weighing with a tolerance range (excl. model KERN EW120-4NM) | 49   |
| 7.2.2            | Parameters for the serial interface                                          | 50   |
| 8                | Data output                                                                  | . 51 |
| 8.1              | Description of the serial data output (RS 232C)                              |      |
| 8.2              | Technical data of the interface                                              | 51   |
| 8.3              | Interface description                                                        | 52   |
| 8.4              | Data Output                                                                  | 52   |
| 8.4.1            | Data Transmission Formats                                                    | 52   |
| 8.4.2            | Algebraic sign                                                               | 52   |
| 8.4.3            | Data                                                                         | 52   |
| 8.4.4            | Units                                                                        | 53   |
| 8.4.5            | Result of the evaluation / Type of data                                      | 53   |
| 8.4.6            | Data state                                                                   | 53   |
| 8.5              | Data input commands                                                          | 54   |
| 8.5.1            | Command input format                                                         | 54   |
| 8.5.2            | External taring command                                                      | 54   |
| 8.5.3            | External control commands                                                    | 54   |
| 8.6              | Feedback message after data transmission                                     | 55   |
| 9                | Maintenance, upkeep, disposal                                                | . 55 |
| 9.1              | Cleaning                                                                     | 55   |
| 9.2              | Maintenance, upkeep                                                          | 55   |
| 9.3              | Disposal                                                                     | 55   |
| 10               | Troubleshooting                                                              | . 56 |

## 1 Technical data

| KERN                                                                            | EG 220-3NM EG 420-3NM                                                                             |                      | EG 620-3NM      |  |
|---------------------------------------------------------------------------------|---------------------------------------------------------------------------------------------------|----------------------|-----------------|--|
| Readout                                                                         | 0,001 g 0,001 g                                                                                   |                      | 0,001 g         |  |
| Verification value (e)                                                          | 0,01 g                                                                                            | 0,01 g               | 0,01 g          |  |
| Weighing range (max.)                                                           | 220 g                                                                                             | 420 g                | 620 g           |  |
| Class of accuracy                                                               | Π                                                                                                 | II                   | I               |  |
| Taring range (subtractive)                                                      | 220g                                                                                              | 420 g                | 620 g           |  |
| Minimum load (Min)                                                              | 0,02 g                                                                                            | 0,02 g               | 0,1 g           |  |
| Minimum weight for count-<br>ing parts                                          | 0,001 g                                                                                           | 0,001 g              | 0,001 g         |  |
| Reference quantity                                                              | 10, 30, 50, 100                                                                                   | 10, 30, 50, 100      | 10, 30, 50, 100 |  |
| Reproducibility                                                                 | 0,001 g                                                                                           | 0,001 g              | 0,001 g         |  |
| Linearity                                                                       | ± 0,002 g                                                                                         | ± 0,003 g            | ± 0,004 g       |  |
| Adjusting weight                                                                | internal                                                                                          | internal             | internal        |  |
| Stabilization time                                                              | 3 sec.                                                                                            | 3 sec.               | 3 sec.          |  |
| Weighing plate stainless steel                                                  | Ø 118 mm                                                                                          | Ø 118 mm             | Ø 118 mm        |  |
| Weight kg (net)                                                                 | 2,0                                                                                               | 2,0                  | 2,0             |  |
| Units,<br>verification switch in verifi-<br>cation position,(chap. 5.10)        | g, ct                                                                                             |                      |                 |  |
| Units ,<br>verification switch not in<br>verification position,<br>(chap. 5.10) | g, ct, oz, lb, ozt, dwt, GN, tl (HongKong), tl (Taiwan),<br>tl (Singapore, Malaysia), momme, tola |                      |                 |  |
| Air humidity                                                                    | max. 80                                                                                           | % relative (not con  | densing)        |  |
| Permissible ambient                                                             | 10° C to 20° C                                                                                    |                      |                 |  |
| condition                                                                       |                                                                                                   | 10 0 10 30 0         |                 |  |
| Balance dimensions                                                              | 235 x 180 x                                                                                       | x 75 mm (excluding   | draft shield)   |  |
|                                                                                 | 235 x 185 x                                                                                       | 165 mm (including    | draft shield)   |  |
| Vibratory filter                                                                |                                                                                                   | 4                    |                 |  |
| Mains supply                                                                    | Mains adaptor 230 V, 50/60 Hz ;<br>9 V DC balance, 200 mA                                         |                      |                 |  |
| Interface                                                                       |                                                                                                   | RS 232 C interfaced  | ł               |  |
| Rechargeable battery                                                            |                                                                                                   | optional             |                 |  |
| Underfloor weighing                                                             | ŀ                                                                                                 | Hanging loop optiona | al              |  |

| KERN                                                                              | EG 2200-2NM EG 4200-2NM                                   |                                             | EW 120-4NM                      |  |
|-----------------------------------------------------------------------------------|-----------------------------------------------------------|---------------------------------------------|---------------------------------|--|
| Readout                                                                           | 0,01 g 0,01 g                                             |                                             | 0,0002 g                        |  |
| Verification value (e)                                                            | 0,1 g 0,1 g                                               |                                             | 0,001 g                         |  |
| Weighing range (max.)                                                             | 2200 g                                                    | 4200 g                                      | 120 g                           |  |
| Class of accuracy                                                                 | II                                                        | II                                          | I                               |  |
| Taring range (subtractive)                                                        | 2200 g                                                    | 4200 g                                      | 120g                            |  |
| Minimum load (Min)                                                                | 0,5 g                                                     | 0,5 g                                       | 0,02 g                          |  |
| Minimum weight for counting parts                                                 | 0,01 g                                                    | 0,01 g                                      | -                               |  |
| Reference quantity                                                                | 10, 30, 50, 100                                           | 10, 30, 50, 100                             | -                               |  |
| Reproducibility                                                                   | 0,01 g                                                    | 0,01 g                                      | 0,0002 g                        |  |
| Linearity                                                                         | ± 0, 02 g                                                 | ± 0,02 g                                    | ± 0,0008 g                      |  |
| Adjusting weight                                                                  | internal                                                  | internal                                    | -                               |  |
| Test weight, included                                                             | -                                                         | -                                           | 50 g (F1)                       |  |
| Recommended adjusting weight, not included (class)                                |                                                           |                                             | 100g (E2)                       |  |
| Stabilization time                                                                | 3 sec.                                                    | 3 sec.                                      | 3 sec.                          |  |
| Weighing plate stainless steel                                                    | 180 x 160 mm                                              | 180 x 160 mm                                | Ø 80 mm                         |  |
| Weight kg (net)                                                                   | 3,7                                                       | 3,7                                         | 2,4                             |  |
| Units,<br>verification switch in verification<br>position,(chap. 5.10)            |                                                           | g, ct                                       |                                 |  |
| Units ,<br>verification switch not in verifica-<br>tion position,<br>(chap. 5.10) | g, ct, oz, lb, ozt,<br>tl (Singap                         | dwt, GN, tl (HongKo<br>pore, Malaysia), mor | ong), tl (Taiwan),<br>mme, tola |  |
| Air humidity                                                                      | max. 80                                                   | % relative (not con                         | densing)                        |  |
| Permissible ambient condition                                                     |                                                           | 10° C to 30° C                              |                                 |  |
| Balance dimensions<br>including draft shield                                      | 195 x 251 x 2<br>mm                                       |                                             | 195 x 251 x 254<br>mm           |  |
| Balance dimensions<br>excluding draft shield                                      | 190 x 265 x 90 mm 180 x 235 x 75 mm                       |                                             |                                 |  |
| Vibratory filter                                                                  | 4                                                         |                                             |                                 |  |
| Mains supply                                                                      | Mains adapter 230 V, 50/60 Hz ; 9 V DC balance,<br>200 mA |                                             | V DC balance,                   |  |
| Interface                                                                         |                                                           | RS 232 C interfaced                         | t l                             |  |
| Rechargeable battery                                                              | optional                                                  |                                             |                                 |  |
| Underfloor weighing                                                               | Hanging loop optional                                     |                                             |                                 |  |

| KERN                                                                            | EW 220-3NM EW 420-3NM                                     |                                             | EW 620-3NM                      |  |
|---------------------------------------------------------------------------------|-----------------------------------------------------------|---------------------------------------------|---------------------------------|--|
| Readout                                                                         | 0,001 g 0,001 g                                           |                                             | 0,001 g                         |  |
| Verification value (e)                                                          | 0,01 g                                                    | 0,01 g                                      | 0,01 g                          |  |
| Weighing range (max.)                                                           | 220 g                                                     | 420 g                                       | 620 g                           |  |
| Class of accuracy                                                               | Ш                                                         | II                                          | I                               |  |
| Taring range (subtractive)                                                      | 220g                                                      | 420 g                                       | 620 g                           |  |
| Minimum load (Min)                                                              | 0,02 g                                                    | 0,02 g                                      | 0,1 g                           |  |
| Minimum weight for count-<br>ing parts                                          | 0,001 g                                                   | 0,001 g                                     | 0,001 g                         |  |
| Reference quantity                                                              | 10, 30, 50, 100                                           | 10, 30, 50, 100                             | 10, 30, 50, 100                 |  |
| Reproducibility                                                                 | 0,001 g                                                   | 0,001 g                                     | 0,001 g                         |  |
| Linearity                                                                       | ± 0,002 g                                                 | ± 0,003 g                                   | ± 0,004 g                       |  |
| Recommended adjusting weight, not included (class)                              | 200g (F1) 2 x 200g (E2)                                   |                                             | 500 g (E2)                      |  |
| Stabilization time                                                              | 2 sec.                                                    | 2 sec.                                      | 2 sec.                          |  |
| Weighing plate stainless steel                                                  | Ø 118 mm                                                  | Ø 118 mm                                    | Ø 118 mm                        |  |
| Weight kg (net)                                                                 | 1,3                                                       | 1,3                                         | 1,3                             |  |
| Units,<br>verification switch in verifi-<br>cation position,(chap. 5.10)        | g, ct                                                     |                                             |                                 |  |
| Units ,<br>verification switch not in<br>verification position,<br>(chap. 5.10) | g, ct, oz, lb, ozt,<br>tl (Singaj                         | dwt, GN, tl (HongKo<br>pore, Malaysia), mor | ong), tl (Taiwan),<br>mme, tola |  |
| Air humidity                                                                    | max. 80                                                   | % relative (not con                         | densing)                        |  |
| Permissible ambient                                                             |                                                           | 10° C to 20° C                              |                                 |  |
| condition                                                                       |                                                           |                                             |                                 |  |
| Balance dimensions                                                              | 235 x 180 x 75 mm (excluding draft shield)                |                                             |                                 |  |
|                                                                                 | 235 x 185 >                                               | 165 mm (including                           | draft shield)                   |  |
| Vibratory filter                                                                |                                                           | 4                                           |                                 |  |
| Mains supply                                                                    | Mains adaptor 230 V, 50/60 Hz ; 9 V DC balance,<br>200 mA |                                             |                                 |  |
| Interface                                                                       |                                                           | RS 232 C interfaced                         | k                               |  |
| Rechargeable battery                                                            |                                                           | optional                                    |                                 |  |
| Underfloor weighing                                                             | Hanging loop optional                                     |                                             |                                 |  |

| KERN                                                                            | EW 820-2NM EW 2200-2NM                                    |                                           | EW 4200-2NM                   |
|---------------------------------------------------------------------------------|-----------------------------------------------------------|-------------------------------------------|-------------------------------|
| Readout                                                                         | 0,01 g                                                    | 0,01 g                                    | 0,01 g                        |
| Verification value (e)                                                          | 0,01 g                                                    | 0,1 g                                     | 0,1 g                         |
| Weighing range (max.)                                                           | 820 g                                                     | 2200 g                                    | 4200 g                        |
| Class of accuracy                                                               | I                                                         | II                                        | II                            |
| Taring range (subtractive)                                                      | 820 g                                                     | 2200 g                                    | 4200 g                        |
| Minimum load (Min)                                                              | 1 g                                                       | 0,5 g                                     | 0,5 g                         |
| Minimum weight for count-<br>ing parts                                          | 0,01 g                                                    | 0,01 g                                    | 0,01 g                        |
| Reference quantity                                                              | 10, 30, 50, 100                                           | 10, 30, 50, 100                           | 10, 30, 50, 100               |
| Reproducibility                                                                 | 0,01 g                                                    | 0,01 g                                    | 0,01 g                        |
| Linearity                                                                       | ± 0,01 g                                                  | ± 0,02 g                                  | ± 0,02 g                      |
| Recommended adjusting weight, not included (class)                              | 1 x 200 g<br>+ 1 x 500 g(F1) 2000 g (F1)                  |                                           | 2 x 2 kg (E2)                 |
| Stabilization time                                                              | 2 sec.                                                    | 2 sec.                                    | 2 sec.                        |
| Weighing plate stainless steel                                                  | 170 x 142 mm                                              | 180 x 160 mm                              | 180 x 160 mm                  |
| Weight kg (net)                                                                 | 1,3                                                       | 2,8                                       | 2,8                           |
| Units,<br>verification switch in verifi-<br>cation position,(chap. 5.10)        |                                                           | g, ct                                     |                               |
| Units ,<br>verification switch not in<br>verification position,<br>(chap. 5.10) | g, ct, oz, lb, ozt, dv<br>tl (Singapor                    | vt, GN, tl (HongKoı<br>re, Malaysia), mom | ng), tl (Taiwan),<br>me, tola |
| Air humidity                                                                    | max. 80 %                                                 | a relative (not cond                      | ensing)                       |
| Permissible ambient condition                                                   |                                                           | 10° C to 30° C                            |                               |
| Balance dimensions<br>excluding draft shield                                    | 180 x 235 x 75 mm 190 x 265 x 90 mm                       |                                           |                               |
| Vibratory filter                                                                |                                                           | 4                                         |                               |
| Mains supply                                                                    | Mains adaptor 230 V, 50/60 Hz ; 9 V DC balance,<br>200 mA |                                           |                               |
| Interface                                                                       | RS                                                        | S 232 C interfaced                        |                               |
| Rechargeable battery                                                            | optional                                                  |                                           |                               |
| Underfloor weighing                                                             | Hanging loop optional                                     |                                           |                               |

| KERN                                                                              | EW 6200-2NM EW 12000-1NM                                                                         |                       |  |
|-----------------------------------------------------------------------------------|--------------------------------------------------------------------------------------------------|-----------------------|--|
| Readout                                                                           | 0,01 g                                                                                           | 0,1 g                 |  |
| Verification value (e)                                                            | 0,1 g                                                                                            | 1 g                   |  |
| Weighing range (max.)                                                             | 6 200 g                                                                                          | 12 000 g              |  |
| Class of accuracy                                                                 | I                                                                                                | =                     |  |
| Taring range (subtractive)                                                        | 6 200 g                                                                                          | 12 000 g              |  |
| Minimum load (Min)                                                                | 1 g                                                                                              | 5 g                   |  |
| Minimum weight for counting parts                                                 | 0,01 g                                                                                           | 0,1 g                 |  |
| Reference quantity                                                                | 10, 30, 50, 100                                                                                  | 10, 30, 50, 100       |  |
| Reproducibility                                                                   | 0,02 g                                                                                           | 0,1 g                 |  |
| Linearity                                                                         | ± 0, 03 g                                                                                        | ± 0,1 g               |  |
| Recommended adjusting<br>weight, not included (class)                             | 5 kg (E2)                                                                                        | 10 kg (F1)            |  |
| Stabilization time                                                                | 3 sec.                                                                                           | 3 sec.                |  |
| Weight kg (net)                                                                   | 2,8                                                                                              | 2,8                   |  |
| Units,<br>verification switch in verifica-<br>tion position,(chap. 5.10)          | g, ct                                                                                            |                       |  |
| Units ,<br>verification switch not in veri-<br>fication position,<br>(chap. 5.10) | g, ct, oz, lb, ozt, dwt, GN, tl (HongKong), tl (Taiwan)<br>tl (Singapore, Malaysia), momme, tola |                       |  |
| Air humidity                                                                      | max. 80 % relative (                                                                             | not condensing)       |  |
| Permissible ambient condition                                                     | 10° C to 30° C                                                                                   |                       |  |
| Weighing plate stainless steel                                                    | 180 x 160                                                                                        | mm                    |  |
| Balance dimensions                                                                | 190 x 265 x 90 mm (ex                                                                            | cluding draft shield) |  |
| Vibratory filter                                                                  | 4                                                                                                |                       |  |
| Mains supply                                                                      | Mains adapter 230 V, 50/60 Hz ; 9 V DC balance,<br>200 mA                                        |                       |  |
| Interface                                                                         | RS 232 C in                                                                                      | terfaced              |  |
| Rechargeable battery                                                              | optior                                                                                           | al                    |  |
| Underfloor weighing                                                               | Hanging loop optional                                                                            |                       |  |

| KERN                                                                            | EWB 220-2M EWB 620-2M                                                                         |                          | EWB 1200-1M     |
|---------------------------------------------------------------------------------|-----------------------------------------------------------------------------------------------|--------------------------|-----------------|
| Readout                                                                         | 0,01 g 0,01 g                                                                                 |                          | 0,1 g           |
| Verification value (e)                                                          | 0,01 g 0,1 g                                                                                  |                          | 0,1 g           |
| Weighing range (max.)                                                           | 220 g                                                                                         | 620 g                    | 1 200 g         |
| Class of accuracy                                                               | II                                                                                            |                          | II              |
| Taring range (subtractive)                                                      | 220 g                                                                                         | 620 g                    | 1 200 g         |
| Minimum load (Min)                                                              | 0,2 g                                                                                         | 0,5 g                    | 5 g             |
| Minimum weight for<br>counting parts                                            | 0,01 g                                                                                        | 0,01 g                   | 0,1 g           |
| Reference quantity                                                              | 10, 30, 50, 100                                                                               | 10, 30, 50, 100          | 10, 30, 50, 100 |
| Reproducibility                                                                 | 0,01 g                                                                                        | 0,01 g                   | 0,1 g           |
| Linearity                                                                       | ± 0,01 g                                                                                      | ± 0,01 g                 | ± 0,1 g         |
| Recommended adjusting<br>weight, not included<br>(class)                        | 200 g (M1) 500 g (F2)                                                                         |                          | 1 000 g (M1)    |
| Stabilization time                                                              | 2 sec                                                                                         | 2 sec                    | 3 sec           |
| Weight kg (net)                                                                 | 1,1                                                                                           | 1,1                      | 1,3             |
| Units,<br>verification switch in veri-<br>fication position,(chap.<br>5.10)     | g, ct                                                                                         |                          |                 |
| Units ,<br>verification switch not in<br>verification position,<br>(chap. 5.10) | g, ct, oz, lb, ozt, dwt, tl (HongKong),<br>tl (Taiwan), tl (Singapore, Malaysia), momme, tola |                          |                 |
| Air humidity                                                                    | max. 8                                                                                        | 30 % relative (not conde | ensing)         |
| Permissible ambient condition                                                   |                                                                                               | 10° C bis 30° C          |                 |
| Weighing plate stainless steel                                                  | ø 140 mm 170 x 140                                                                            |                          |                 |
| Balance dimensions                                                              | 182 x 235 x 75 mm                                                                             |                          |                 |
| Vibratory filter                                                                | 4                                                                                             |                          |                 |
| Mains supply                                                                    | Mains adapter 230 V, 50/60 Hz ; 9 V DC balance, 300 mA                                        |                          |                 |
| Rechargeable battery                                                            | optional                                                                                      |                          |                 |
| Underfloor weighing                                                             | Hanging loop optional                                                                         |                          |                 |

| Weighing unit                                                                                                    | EW 120-4NM                                                                                          | EG 220-3NM /<br>EW 220-3NM                                                                                                    | EG 420-3NM /<br>EW 420-3NM                                                                                  |
|----------------------------------------------------------------------------------------------------|----------------------------------------------------------------------------------------------------|----------------------------------------------------------------------------------------------------|----------------------------------------------------------------------------------------------------|
| g                                                                                                    | 0.0002                                                                                              | 0.001                                                                                                    | 0.001                                                                                                    |
| כל <sub>(Ct)</sub>                                                                                                    | 0.001                                                                                               | 0.01                                                                                                    | 0.01                                                                                                    |
| <b>OZ</b> (OZ)                                                                                                    | 0.00001                                                                                             | 0.0001                                                                                                    | 0.0001                                                                                                    |
| <b>ib</b> (lb)                                                                                                    | 0.00001                                                                                             | 0.00001                                                                                                    | 0.00001                                                                                                    |
| ወ፤ ቲ(ozt)                                                                                                    | 0.00001                                                                                             | 0.0001                                                                                                    | 0.0001                                                                                                    |
| לייל (dwt)                                                                                                    | 0.0002                                                                                              | 0.001                                                                                                    | 0.001                                                                                                    |
| ► (grain)                                                                                                    | 0.01                                                                                                | 0.1                                                                                                    | 0.1                                                                                                    |
| <b>+;</b> (Hong Kong)                                                                                                    | 0.00001                                                                                             | 0.0001                                                                                                    | 0.0001                                                                                                    |
| tl (Singapore,Malaysia)                                                                                                    | 0.00001                                                                                             | 0.0001                                                                                                    | 0.0001                                                                                                    |
| <b>七</b> I (Taiwan)                                                                                                    | 0.00001                                                                                             | 0.0001                                                                                                    | 0.0001                                                                                                    |
| mom                                                                                                    | 0.0001                                                                                              | 0.001                                                                                                    | 0.001                                                                                                    |
| ቲወ (to)                                                                                                    | 0.00002                                                                                             | 0.0001                                                                                                    | 0.0001                                                                                                    |
| ( - )                                                                                                    |                                                                                                    |                                                                                                    |                                                                                                    |
| Weighing unit                                                                                                    | EG 620-3NM /<br>EW 620-3NM                                                                          | EW 820-2NM                                                                                                    | EG 2200-2NM/<br>EW 2200-2NM                                                                                 |
| Weighing unit                                                                                                    | EG 620-3NM /<br>EW 620-3NM<br>0.001                                                                 | <b>EW 820-2NM</b><br>0.01                                                                                                    | EG 2200-2NM/<br>EW 2200-2NM<br>0.01                                                                         |
| Weighing unit<br>g<br>ct (ct)                                                                                                    | <b>EG 620-3NM /</b><br><b>EW 620-3NM</b><br>0.001<br>0.01                                           | <b>EW 820-2NM</b><br>0.01<br>0.05                                                                                                    | <b>EG 2200-2NM/</b><br><b>EW 2200-2NM</b><br>0.01<br>0.1                                                    |
| Weighing unit<br>g<br>ct (ct)<br>oz (oz)                                                                                                    | <b>EG 620-3NM /</b><br><b>EW 620-3NM</b><br>0.001<br>0.01<br>0.0001                                 | EW 820-2NM<br>0.01<br>0.05<br>0.0005                                                                                                    | <b>EG 2200-2NM/<br/>EW 2200-2NM</b><br>0.01<br>0.1<br>0.001                                                 |
| Weighing unit<br>g<br>ct (ct)<br>oz (oz)<br>b (lb)                                                                                                    | EG 620-3NM /<br>EW 620-3NM<br>0.001<br>0.01<br>0.0001<br>0.00001                                    | EW 820-2NM<br>0.01<br>0.05<br>0.0005<br>0.00005                                                                                                    | EG 2200-2NM/<br>EW 2200-2NM<br>0.01<br>0.1<br>0.001<br>0.0001                                               |
| Weighing unit<br>g<br>ct (ct)<br>oz (oz)<br>ib (lb)<br>oz t (ozt)                                                                                                    | EG 620-3NM /<br>EW 620-3NM<br>0.001<br>0.01<br>0.0001<br>0.00001<br>0.00001                         | EW 820-2NM<br>0.01<br>0.05<br>0.0005<br>0.0005<br>0.0005                                                                                                    | EG 2200-2NM/<br>EW 2200-2NM<br>0.01<br>0.1<br>0.001<br>0.0001<br>0.0001                                     |
| Weighing unit         g         ct (ct)         oz (oz)         ib (lb)         oz t (ozt)         drvt (dwt)                                                                           | EG 620-3NM /<br>EW 620-3NM<br>0.001<br>0.001<br>0.0001<br>0.00001<br>0.0001<br>0.0001               | EW 820-2NM<br>0.01<br>0.05<br>0.0005<br>0.0005<br>0.0005<br>0.0005<br>0.01                                                                                                    | EG 2200-2NM/<br>EW 2200-2NM<br>0.01<br>0.1<br>0.001<br>0.0001<br>0.001<br>0.001<br>0.01                     |
| Weighing unit         g         ct (ct)         oz (oz)         b (lb)         oz t (ozt)         dvvt (dwt)         t! (Hong Kong)                                                     | EG 620-3NM /<br>EW 620-3NM<br>0.001<br>0.001<br>0.0001<br>0.0001<br>0.0001<br>0.001<br>0.001<br>0.1 | EW 820-2NM<br>0.01<br>0.05<br>0.0005<br>0.0005<br>0.0005<br>0.01<br>0.0005<br>0.0005<br>0.01<br>0.0005<br>0.0005<br>0.0005<br>0.01<br>0.0005<br>0.01<br>0.02<br>0.02<br>0.02<br>0.02<br>0.02<br>0.02<br>0.02<br>0.02<br>0.02<br>0.02<br>0.02<br>0.02<br>0.02<br>0.02<br>0.02<br>0.02<br>0.02<br>0.0005<br>0.0005 | EG 2200-2NM/<br>EW 2200-2NM<br>0.01<br>0.001<br>0.001<br>0.001<br>0.001<br>0.01<br>0.001                    |
| Weighing unit<br>g<br>ct (ct)<br>oz (oz)<br>ib (lb)<br>oz t (ozt)<br>drvt (dwt)<br>ti (Hong Kong)<br>ti (Singapore,Malaysia)                                                            | EG 620-3NM /<br>EW 620-3NM<br>0.001<br>0.001<br>0.0001<br>0.0001<br>0.0001<br>0.001<br>0.1<br>0.    | EW 820-2NM<br>0.01<br>0.05<br>0.0005<br>0.0005<br>0.0005<br>0.01<br>0.0005<br>0.0005<br>0.000  | EG 2200-2NM/<br>EW 2200-2NM<br>0.01<br>0.1<br>0.001<br>0.001<br>0.001<br>0.001<br>0.001<br>0.001            |
| Weighing unit         g         ct (ct)         oz (oz)         b (lb)         oz t (ozt)         drvt (dwt)         t! (Hong Kong)         t! (Singapore,Malaysia)         t! (Taiwan) | EG 620-3NM /<br>EW 620-3NM<br>0.001<br>0.001<br>0.0001<br>0.0001<br>0.0001<br>0.001<br>0.1<br>0.    | EW 820-2NM<br>0.01<br>0.05<br>0.0005<br>0.0005<br>0.0005<br>0.01<br>0.0005<br>0.0005<br>0.000  | EG 2200-2NM/<br>EW 2200-2NM<br>0.01<br>0.001<br>0.001<br>0.001<br>0.001<br>0.001<br>0.001<br>0.001<br>0.001 |

## 1.1 Read-off of the various weighing units

| Weighing unit                 | EG 4200-2NM/<br>EW 4200-2NM | EW 6200-2NM | EW 12000-1NM |
|-------------------------------|-----------------------------|-------------|--------------|
| g                             | 0.01                        | 0.01        | 0.1          |
| <b>ር ቲ</b> (ct)               | 0.1                         | 0.1         | 1            |
| <b>DZ</b> (OZ)                | 0.001                       | 0.001       | 0.01         |
| <b>b</b> (lb)                 | 0.0001                      | 0.0001      | 0.001        |
| ወ፤ ቲ(ozt)                     | 0.001                       | 0.001       | 0.01         |
| <b>לייל</b> (dwt)             | 0.01                        | 0.01        | 0.1          |
| <b>七</b> (Hong Kong)          | 0.001                       | 0.001       | 0.01         |
| <b>七</b> (Singapore,Malaysia) | 0.001                       | 0.001       | 0.01         |
| <b>せ</b> (Taiwan)             | 0.001                       | 0.001       | 0.01         |
| mom                           | 0.01                        | 0.01        | 0.1          |
| <b>to</b> (to)                | 0.001                       | 0.001       | 0.01         |

0.001

0.001

0.0001

#### EW/EG-N/EWB-e-1125

0.001

ቲ០ (to)

| Weighing unit                 | EWB 220-2M | EWB 620-2M | EWB 1200-1M |
|-------------------------------|------------|------------|-------------|
| g                             | 0.01       | 0.01       | 0.1         |
| <b>ርቲ</b> (ct)                | 0.1        | 0.1        | 1           |
| <b>OZ</b> (OZ)                | 0.001      | 0.001      | 0.01        |
| <b>b</b> (lb)                 | 0.0001     | 0.0001     | 0.001       |
| az خ(ozt)                     | 0.001      | 0.001      | 0.01        |
| <b>לדיז לב</b> (dwt)          | 0.01       | 0.01       | 0.1         |
| <b>七</b> (Hong Kong)          | 0.001      | 0.001      | 0.01        |
| <b>七</b> (Singapore,Malaysia) | 0.001      | 0.001      | 0.01        |
| <b>せ</b> (Taiwan)             | 0.001      | 0.001      | 0.01        |
| mom                           | 0.01       | 0.01       | 0.1         |
| <b>to</b> (to)                | 0.001      | 0.001      | 0.01        |

## **1.2 Weighing unit conversion charts**

| Weighing unit | Gramm     | Carat      | Ounze   | Pound   | Fine<br>ounze | Penny weight |
|---------------|-----------|------------|---------|---------|---------------|--------------|
| 1g            | 1         | 5          | 0.03527 | 0.00220 | 0.03215       | 0.64301      |
| 1ct           | 0.2       | 1          | 0.00705 | 0.00044 | 0.00643       | 0.12860      |
| 1oz           | 28.34952  | 141.74762  | 1       | 0.06250 | 0.91146       | 18.22917     |
| 1lb           | 453.59237 | 2267.96185 | 16      | 1       | 14.58333      | 291.66667    |
| 1ozt          | 31.10348  | 155.51738  | 1.09714 | 0.06857 | 1             | 20           |
| 1dwt          | 1.55517   | 7.77587    | 0.05486 | 0.00343 | 0.05          | 1            |
| 1GN           | 0.06480   | 0.32399    | 0.00229 | 0.00014 | 0.00208       | 0.04167      |
| 1tl (HK)      | 37.429    | 187.145    | 1.32027 | 0.08252 | 1.20337       | 24.06741     |
| 1tl (SGP,Mal) | 37.79936  | 188.99682  | 1.33333 | 0.08333 | 1.21528       | 24.30556     |
| 1tl (Taiwan)  | 37.5      | 187.5      | 1.32277 | 0.08267 | 1.20565       | 24.11306     |
| 1mom          | 3.75      | 18.75      | 0.13228 | 0.00827 | 0.12057       | 2.41131      |
| 1to           | 11.66380  | 58.31902   | 0.41143 | 0.02571 | 0.37500       | 7.5          |

| Weighing unit | Grain     | <b>Tael</b><br>(Hong Kong) | <b>Tael</b><br>(Singapore,<br>Malaysia) | <b>Tael</b><br>(Taiwan) | Momme     | Tola     |
|---------------|-----------|----------------------------|-----------------------------------------|-------------------------|-----------|----------|
| 1g            | 15.43236  | 0.02672                    | 0.02646                                 | 0.02667                 | 0.26667   | 0.08574  |
| 1ct           | 3.08647   | 0.00534                    | 0.00529                                 | 0.00533                 | 0.05333   | 0.01715  |
| 1oz           | 437.5     | 0.75742                    | 0.75                                    | 0.75599                 | 7.55987   | 2.43056  |
| 1lb           | 7000      | 12.11874                   | 12                                      | 12.09580                | 120.95797 | 38.88889 |
| 1ozt          | 480       | 0.83100                    | 0.82286                                 | 0.82943                 | 8.29426   | 2.66667  |
| 1dwt          | 24        | 0.04155                    | 0.04114                                 | 0.04147                 | 0.41471   | 0.13333  |
| 1GN           | 1         | 0.00173                    | 0.00171                                 | 0.00173                 | 0.01728   | 0.00556  |
| 1tl (HK)      | 577.61774 | 1                          | 0.99020                                 | 0.99811                 | 9.98107   | 3.20899  |
| 1tl (SGP,Mal) | 583.33333 | 1.00990                    | 1                                       | 1.00798                 | 10.07983  | 3.24074  |
| 1tl (Taiwan)  | 578.71344 | 1.00190                    | 0.99208                                 | 1                       | 10        | 3.21507  |
| 1mom          | 57.87134  | 0.10019                    | 0.09921                                 | 0.1                     | 1         | 0.32151  |
| 1to           | 180       | 0.31162                    | 0.30857                                 | 0.31103                 | 3.11035   | 1        |

## 2 Fundamental information (general)

#### 2.1 Intended use

The balance you have acquired serves to determine the weighing value of the material to be weighed. It is intended to be used as a "non-automatic" balance, i.e. the material to be weighed is manually and carefully placed in the centre of the weighing plate. The weighing value can be read off after a stable weighing value has been obtained.

#### 2.2 Inappropriate use

Do not use the balance for dynamic weighing. In the event that small quantities are removed or added to the material to be weighed, incorrect weighing results can be displayed due to the "stability compensation" in the balance. (Example: Slowly draining fluids from a container on the balance.)

Do not leave a permanent load on the weighing plate. This can damage the measuring equipment.

Be sure to avoid impact shock and overloading the balance in excess of the prescribed maximum load rating (max.), minus any possible tare weight that is already present. This could cause damage to the balance.

Never operate the balance in hazardous locations. The series design is not explosion-proof.

Structural alterations may not be made to the balance. This can lead to incorrect weighing results, faults concerning safety regulations as well as to destruction of the balance.

The balance may only be used in compliance with the described guidelines. Varying areas of application/planned use must be approved by KERN in writing.

#### 2.3 Guarantee

The guarantee is not valid following

- non-observation of our guidelines in the operating instructions
- use outside the described applications
- alteration to or opening of the device
- mechanical damage and damage caused by media, liquids
- natural wear and tear
- inappropriate erection or electric installation
- overloading of the measuring equipment

#### 2.4 Monitoring the test substances

The metrology features of the balance and any possible available adjusting weight must be checked at regular intervals within the scope of quality assurance. For this purpose, the answerable user must define a suitable interval as well as the nature and scope of this check. Information is available on KERN's home page (<u>www.kern-sohn.com</u>) with regard to the monitoring of balance test substances and the test weights required for this. Test weights and balances can be adjusted quickly and at a reasonable price in KERN's accredited DKD calibration laboratory (return to national normal).

### 3 Fundamental safety information

#### 3.1 Observe the information in the operating instructions

Please read the operating instructions carefully before erecting and commissioning, even if you already have experience with KERN balances.

#### 3.2 Staff training

The device may only be operated and looked after by trained members of staff.

#### 4 Transport and storage

#### 4.1 Acceptance check

Please check the packaging immediately upon delivery and the device during unpacking for any visible signs of external damage.

#### 4.2 Packaging / return transport

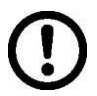

- ⇒ Keep all parts of the original packaging for a possibly required return.
- $\Rightarrow$  Only use original packaging for returning.
- ⇒ Prior to dispatch disconnect all cables and remove loose/mobile parts.
- ⇒ Reattach possibly supplied transport securing devices.
- ⇒ Secure all parts such as the glass wind screen, the weighing platform, power unit etc. against shifting and damage.

## 5 Unpacking, installation and commissioning

#### 5.1 Place of installation, place of use

The balance is constructed in such a way that reliable weighing results can be achieved under normal application conditions.

By selecting the correct location for your balance, you will be able to work quickly and precisely.

#### Therefore please observe the following at the place of installation:

- Place the balance on a firm, level surface;
- Avoid extreme heat as well as temperature fluctuation caused by installing next to a radiator or in the direct sunlight;
- Protect the balance against direct draughts due to open windows and doors;
- Avoid jarring during weighing;
- Protect the balance against high humidity, vapours and dust;
- Do not expose the device to extreme dampness for longer periods of time. Inadmissible bedewing (condensation of air moisture on the device) can occur if a cold device is taken into a significantly warmer environment. In this case, please acclimatise the device for approx. 2 hours at room temperature after it has been disconnected from the mains.
- Avoid static charging of the material to be weighed, weighing container and windshield.

Major display deviations (incorrect weighing results) are possible if electromagnetic fields occur as well as due to static charging and instable power supply. It is then necessary to change the location.

#### 5.2 Unpacking

Carefully remove the balance from its packaging, remove the plastic wrapping and position the balance in its intended working location.

#### 5.2.1 Installation

Use the foot screws to level the balance until the air bubble in the bubble level is in the prescribed circle.

#### 5.2.2 List of items supplied

#### Standard accessories:

(1) Balance

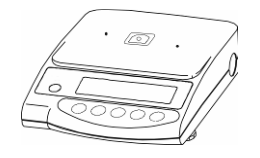

(3) Weighing plate bracket

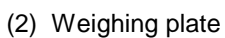

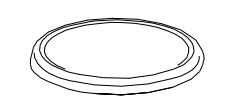

(4) Windbreak (excl. EWB models)

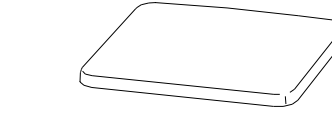

(5) Interface connector set (excl. EWB models)

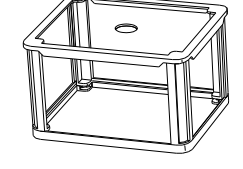

(6) Operating instructions

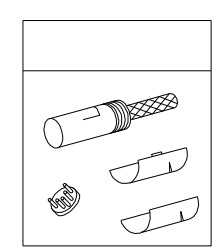

(7) Mains adaptor

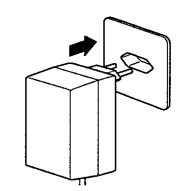

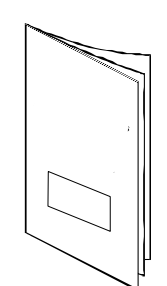

#### 5.2.3 Positioning the weighing plate

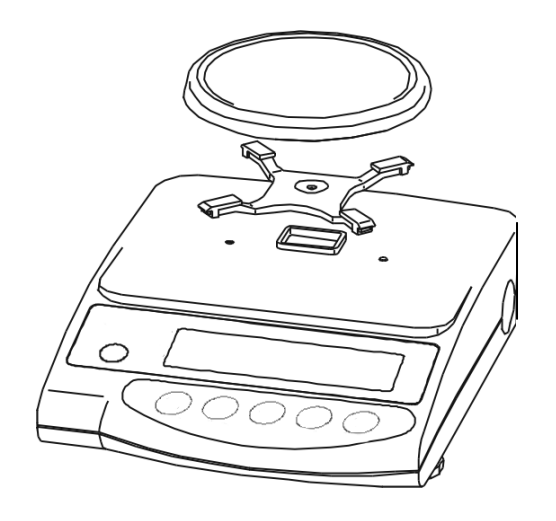

Screw the bracket on tightly according to the drawing and subsequently attach the weighing plate.

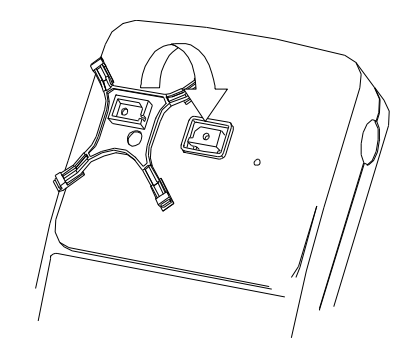

#### 5.2.4 Serial draft shield installation (Only for models with readout d = 0,001 g standard)

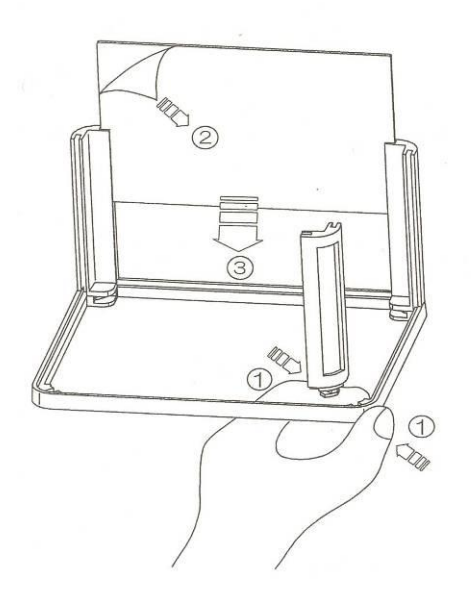

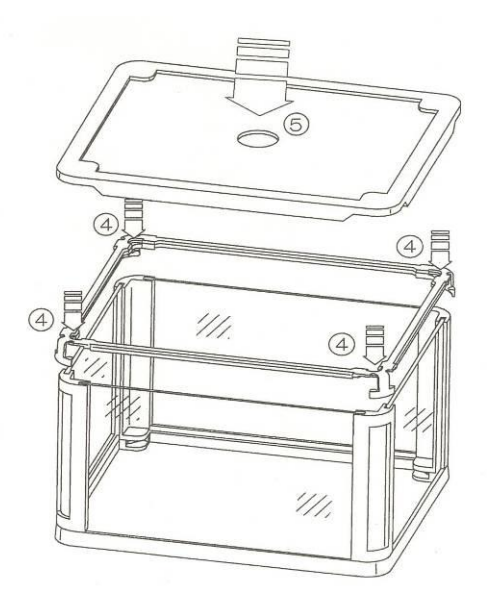

#### 5.2.5 Draft shield installation – optional

Remove the weighing plate and loosen the screws to remove the bracket. Use a screwdriver to loosen both screws to the left and right of the bracket guide and remove.

Now place the draft shield to fit on the housing and and secure through the opened sliding doors using both screws.

Screw the bracket on tightly according to the drawing and subsequently attach the weighing plate.

5.2.6 Draft shield with glass sliding doors

(only model KERN EW 120-4NM standard)

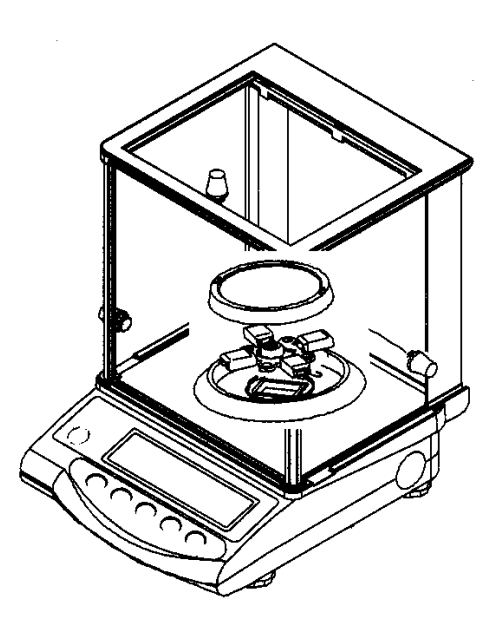

#### 5.3 Mains supply

Electric power supply is by means of the external mains supply circuit. The printed voltage level must comply with the local voltage.

Only use original KERN mains supply circuits. The use of other makes is subject to approval by KERN.

#### Mains adaptor connection:

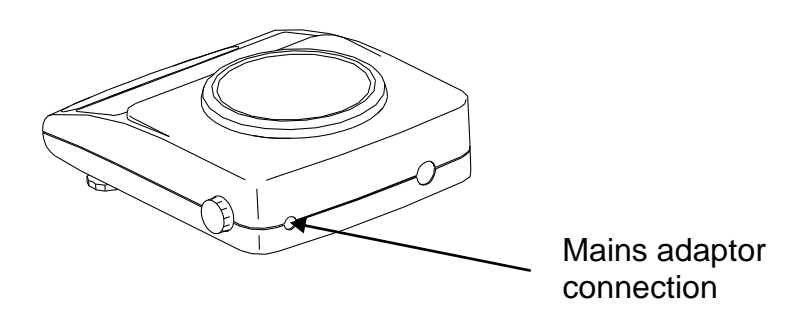

#### 5.4 Operation using a rechargeable battery (optional)

Take off the weighing plate and remove the bracket by loosening the screw. Use a screwdriver to loosen both screws to the left and right of the bracket guide and remove.

Release both retaining hooks on the lower housing section and carefully remove the lower housing section to the rear (please observe the upper housing section guides on the back of the balance).

Loosen and remove both fastening screws as shown on the illustration.

Remove the rechargeable battery from the packaging and **begin by connecting the** electric power supply to the circuit board of the rechargeable battery.

Subsequently set up the plug-in connection to the computer circuit board of the balance (CN5).

The rechargeable battery is placed on the left side of the housing in such a way that it can be screwed onto the balance through the existing mounting using the screw loosened previously. Press lightly into the housing prior to this, (there is only one correct installation possibility). Now also re-attach the display using the loosened screw.

Place the upper housing section on the rear guides and tilt forward until both retaining hooks on the lower housing section audibly lock into place. Screw down both screws to the left and right of the bracket guide tightly and re-

secure the bracket. Attach the weighing plate.

#### Information:

Though the rechargeable battery is immediately operative, it should be charged for at least 8 hours using the mains adaptor before being used for the first time.

#### 5.5 Connecting peripheral equipment

The balance must be disconnected from the mains before connecting or disconnecting additional equipment (printer, PC) to or from the data interface (see **chap. 8**.)

Only use KERN accessories and peripheral equipment with your balance. These have been ideally coordinated to your balance.

#### 5.6 Initial start-up

A warm-up time of 10 minutes stabilises the measured values after switching on.

The accuracy of the balance depends on the local acceleration of the fall. Please be sure to observe the information in the chapter on adjusting (**chap. 5.7**).

\*

#### 5.6.1 Power display

If the (\*) sign can be seen, the balance is being supplied with power via the mains adaptor. The balance is in weighing mode when the  $\frac{OP}{OFF}$  key is operated.

The power display is then no longer to be seen on the display overview.

## 5.6.2 Bar graph display

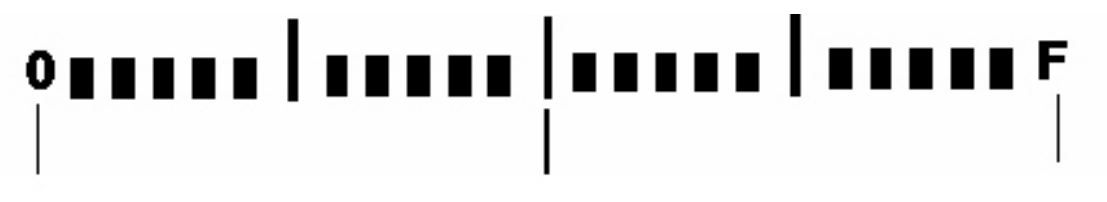

weihging dish unloaded

half of weighing range

weighing range is used to full capacity

The weighing range of the balance is divided into 20 graphic cuboids. Zero (0) will appear on the graphic display if there is no weighing value on the balance. 10 graphic cuboids are displayed if the balance is loaded up to one half of its weighing range.

#### Information:

If tare weighing is being carried out, the graphic weight display will continue to indicate the number of cuboids of the tare weight.

#### 5.6.3 Stability indication

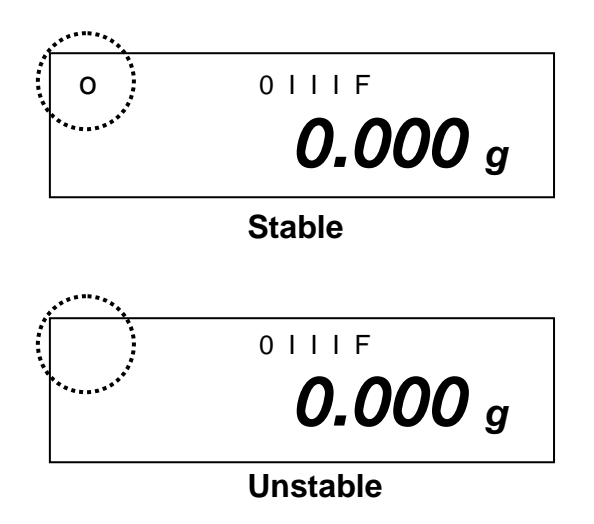

The balance is in a stable condition if the [o] stability indication appears on the display. The [o] indication disappears if the condition is unstable. Stable ambient conditions can be achieved by using the draft shield (See **chap. 5.2.4** for installation)

#### 5.6.4 Zero display on the balance

Environmental influences can lead to the exact figure of "**0.000**" not being displayed in spite of an empty weighing dish. It is, however, possible to reset your balance to zero at any time and thus ensure that weighing really does commence at zero. Setting to zero when a weight is applied is only possible within a certain type-dependent range. In the event that the balance cannot be reset to zero with an applied weight, this range has been exceeded.

[o - Err] will appear on the display.

| Operation                                                                                                    | Display       |
|----------------------------------------------------------------------------------------------------|---------------|
| If an exact zero reading is not displayed on<br>the balance in spite of the weighing dish be-<br>ing empty, press the key and the balance<br>will start resetting to zero. |               |
| Your balance will be set to zero after a short standby time.                                                                                                    | →0← 0       F |
| In addition to this, the sign for the balance zero setting will be displayed $[\rightarrow 0 \leftarrow ]$ .                                                               | 0.000 g       |

#### 5.7 Adjustment

As the acceleration value due to gravity is not the same at every location on earth, each balance must be coordinated – in compliance with the underlying physical weighing principle - to the existing acceleration due to gravity at its place of location ( only if the balance has not already been adjusted to the location in the factory). This adjustment process must be carried out at every start-up, after every change of location as well as in case of fluctuating environment temperature. It is also recommendable to adjust the balance periodically during weighing operation in order to obtain exact measured values.

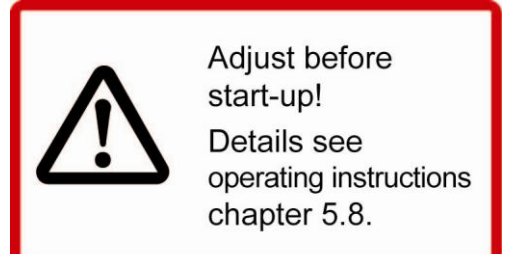

#### 5.8 Adjusting

#### 5.8.1 Adjusting with externall weight (only KERN EW-B, EW-N)

For verified balances the verification switch is locked (except for class of accuracy I). In order to proceed with the verification, please unlock the verification switch (except for class of accuracy I).

#### 5.8.2 Adjusting with internal weight (only KERN EG)

Using a precision weight, the accuracy of the balance can be checked at any time and adjusted.

#### Adjustment procedure:

Check that the surrounding conditions are stable.

A short warm-up time of about 10 minutes is recommended for stabilisation.

| • •      |  |
|----------|--|
|          |  |
| Func     |  |
|          |  |
| S.A. CAL |  |
|          |  |

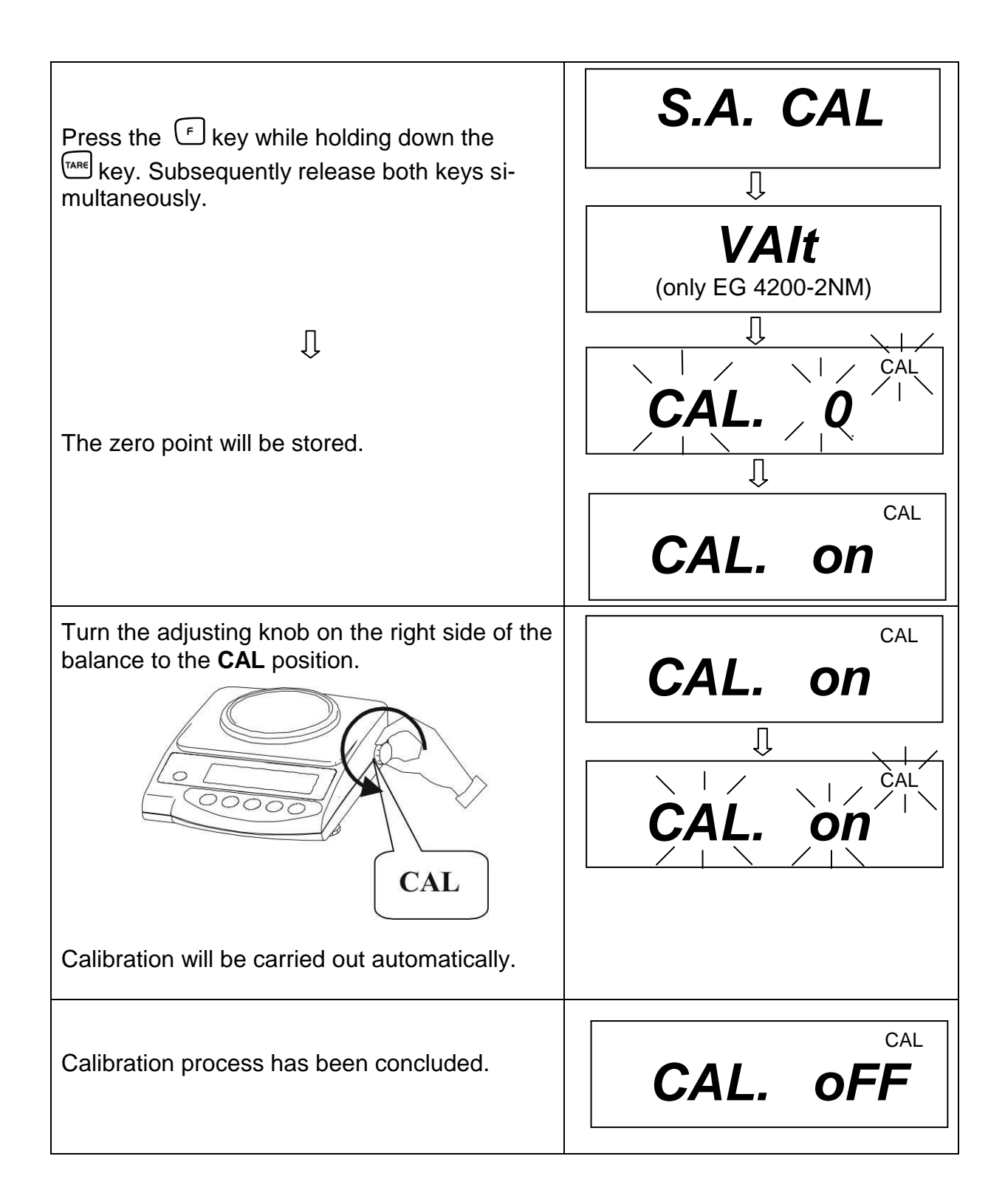

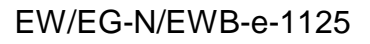

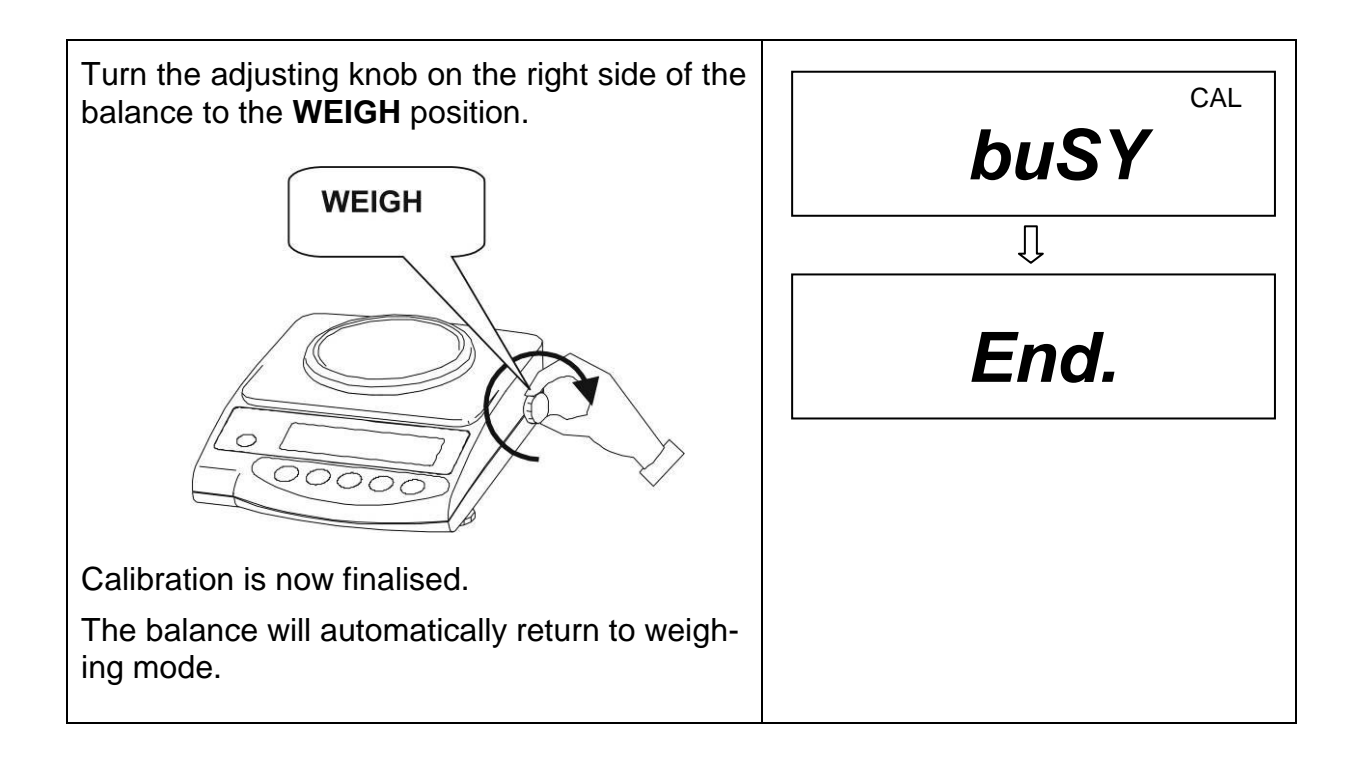

#### 5.8.3 Adjusting with external weight (only KERN EW and EWB)

Carry out adjustment with the recommended adjusting weight (see Chapter 1 "Technical Data"). The adjustment can also be carried out with different adjusting weights (see table), but not ideal from a metrological point of view. Information concerning the adjusting weights is available at: <u>http://www.kern-sohn.com</u>

| Model        | Alternative adjusting weight |
|--------------|------------------------------|
| EW 220-3NM   | 100 g                        |
| EW 420-3NM   | 100 g                        |
| EW 620-3NM   | 200 g                        |
| EW 820-2NM   | 200 g                        |
| EW 2200-2NM  | 500 g                        |
| EW 4200-2NM  | 1000 g                       |
| EW 6200-2NM  | 2000 g                       |
| EW 12000-1NM | 5000 g                       |
| EWB 220-2M   | 100 g                        |
| EWB 620-2M   | 200 g                        |
| EWB 1200-1M  | 500 g                        |

#### Adjustment procedure:

Check that the surrounding conditions are stable. A short warm-up time of about 10 minutes is recommended for stabilisation.

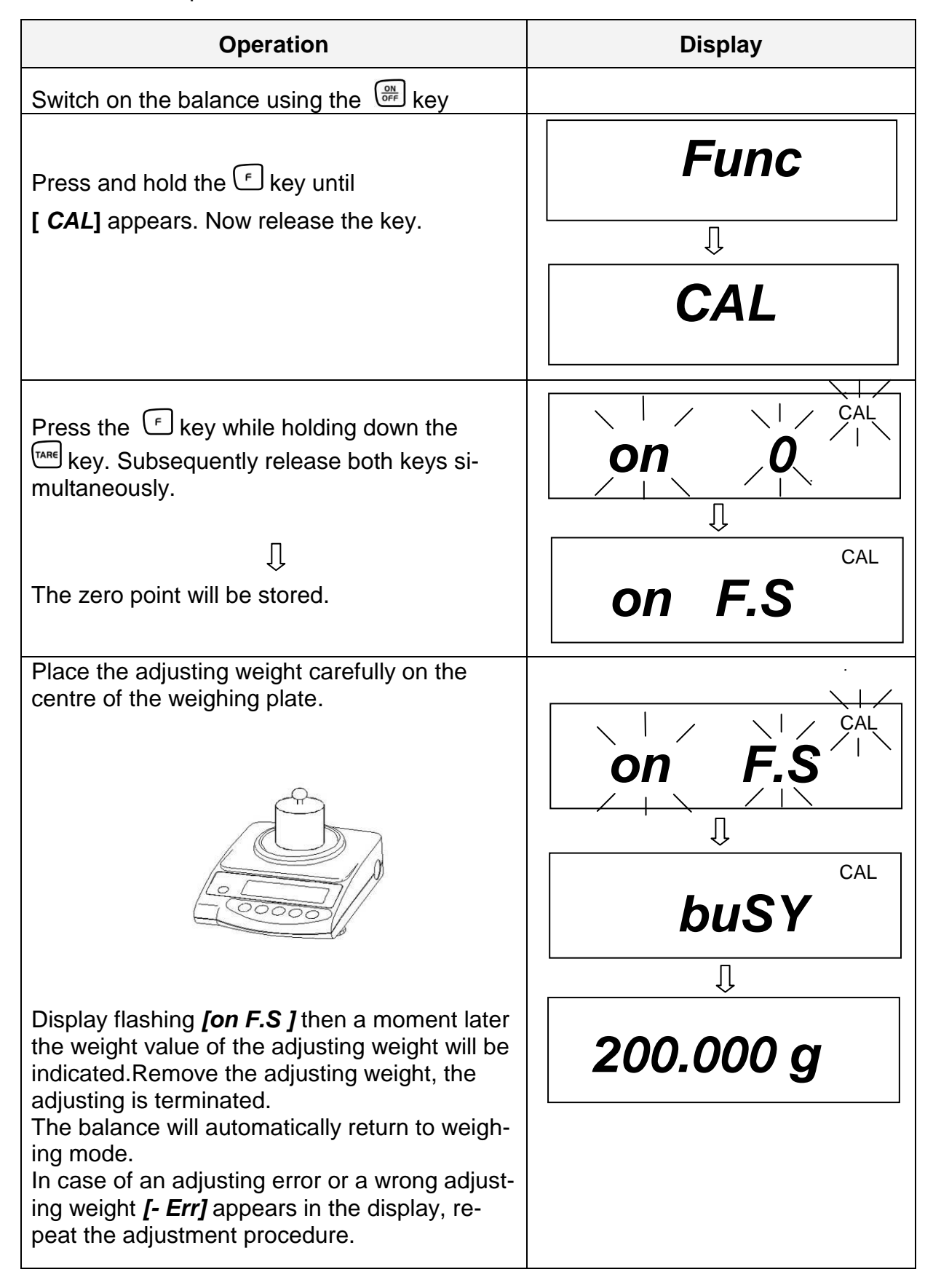

#### 5.9 Verification

#### General:

According to the EU guideline 90/384/EEC balances must be verified if they are to be used as follows (legally regulated area):

- a) For commercial transactions if the price of goods is determined by weighing
- b) For the production of medines in pharmacies as well as for analyses in the medical and pharmaceutical laboratory
- c) For official purposes
- d) For the production of finished packages

In case of doubt, please contact your local office of weights and measures.

#### Verification information

An EU qualification approval is available for those balances marked as appropriate for verification in the technical data. In the event that the balance is applied in an area subject to verification as described above, it must be verified and re-verified at regular intervals.

Re-verification of a balance is carried out in compliance with the respective legal provisions of the states. The term of verification validity for balances in Germany, for example, is normally 2 years.

The legal provisions of the country of use are to be observed.

English

#### 5.10 Verification switch and official seal

Prior to verification the verification switch must be moved from the displayed position (see direction of arrow) to verification position. Once in this position, a parenthesis will be displayed around the last display point.

Following calibration the balance is sealed at the marked position. Balance calibration is not valid without the "official seals".

Position of the "official seals":

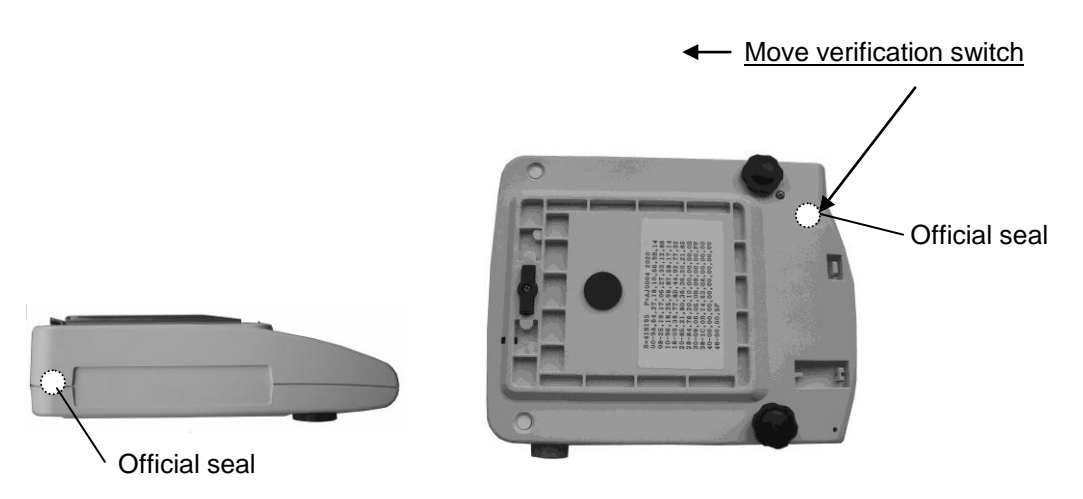

## Balances that are subject to compulsory verification must be taken out of operation if:

- The **weighing result** of the balance is outside the **error limit**. Therefore, apply a known test weight (approx. 1/3 of the nominal load) to the balance at regular intervals and compare with the display value.
- The reverification deadline has been exceeded.

## 6 Operation

#### 6.1 **Operating elements**

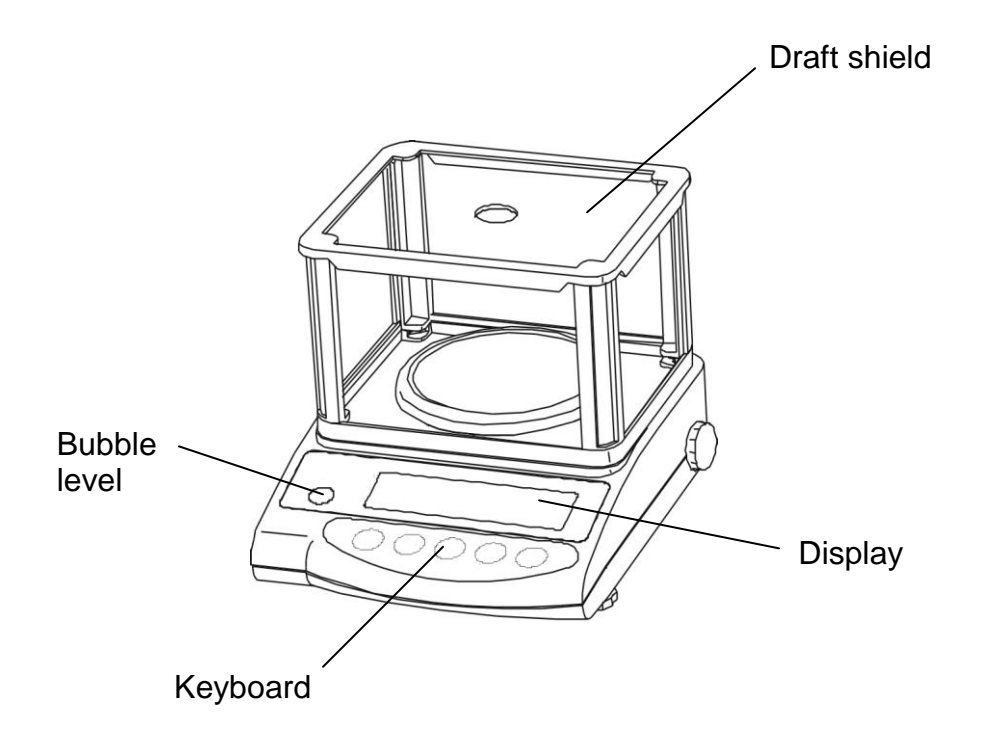

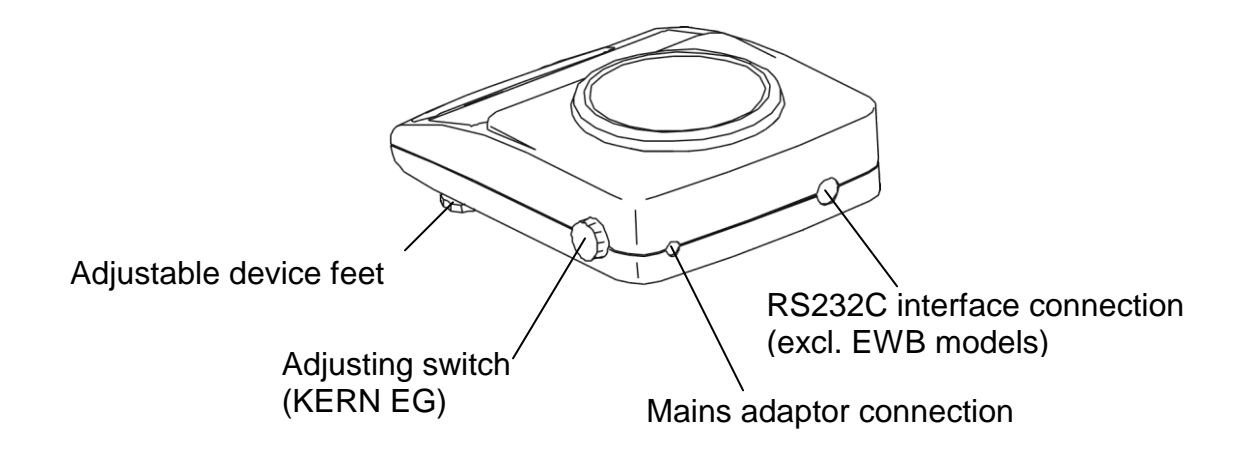

## 6.1.1 Overview of the keypad

| Choice     | Function                                                                                                    |
|------------|----------------------------------------------------------------------------------------------------|
|            | Switch on and off                                                                                                    |
| PRINT<br>M | <ul> <li>Output of weight value on an external device<br/>(printer) or PC</li> <li>Save the respective mode settings (unit counter, percent<br/>weighing, tolerance weighing)</li> </ul>                                                                                                    |
| S          | <ul> <li>Unit counter and percent mode:<br/>Choice menu for unit and %</li> <li>Save function parameters</li> <li>Call up lower and upper tolerance levels</li> </ul>                                                                                                    |
| F          | <ul> <li>Key to alter the weight unit (g, ct, Pcs, %)</li> <li>Entry of lower and upper tolerance levels</li> <li>Choosing the function values within the function</li> <li>Call up individual functions (multiple print)</li> <li>Call up adjusting functions (permanent print)</li> <li>The entry point is moved to the left each time by one step (chap. 6.2.4.3).</li> </ul> |
| TARE       | <ul> <li>Tare or set weight display to zero</li> <li>Individual setting within the individual function</li> <li>Changing the parameters</li> </ul>                                                                                                    |

| +   |  |
|-----|--|
| TOL |  |
| -   |  |

| <b>▲ ★ →</b> 0←    | 0IIIF | L Pcs # |
|--------------------|-------|---------|
| <b>▲○ </b>         |       | mom ►   |
| <b>▲ M I. []</b> . |       | g% ►    |

| Display                                                                                 | Description                                                                                       |
|-----------------------------------------------------------------------------------------|---------------------------------------------------------------------------------------------------|
| g                                                                                       | Gramme                                                                                            |
| →0←                                                                                     | Zero setting display                                                                              |
| 0                                                                                       | Stability indication                                                                              |
| *                                                                                       | Power display (standby)                                                                           |
| Pcs                                                                                     | Unit counter display (excl. EW 120-4NM)                                                           |
| %                                                                                       | Percent weighing display (excl. EW 120-4NM)                                                       |
| <                                                                                       | Tolerance weighing display (excl. EW 120-4NM)                                                     |
| mom                                                                                     | Momme                                                                                             |
| М                                                                                       | Balance carry out balance function, e.g. unit count / display of stored value                     |
| CAL                                                                                     | Calibration display. Signalises calibration procedure.                                            |
| 0 F                                                                                     | Bar graph                                                                                         |
|                                                                                         | [Ct) carat                                                                                        |
| Indication of                                                                           | [ <b>¤z</b> ] (oz) ounce                                                                          |
| weighing units                                                                          | [ <b>兆</b> ] (lb) pound                                                                           |
|                                                                                         | 回z て] (ozt) fine ounce                                                                            |
| 出ぬた                                                                                     | [ロッゴこ] (dwt) penny weight                                                                         |
|                                                                                         | [ ► (upper right) ] grain                                                                         |
| [+;] [tl)Tael (Hong Kong) [+;] ▶ upper right] (tl ▶ upper right) Tael (Singapore,Malay) |                                                                                                   |
|                                                                                         |                                                                                                   |
|                                                                                         | [to] (to) Tola                                                                                    |
|                                                                                         | Rechargeable battery mode (optional).                                                             |
| 4 <b>27</b> 21                                                                          | [L_I] Display changes to mains-powered mode if the voltage falls<br>below the prescribed minimum. |

#### 6.2 Operation

#### 6.2.1 Weighing

#### Display symbol: g

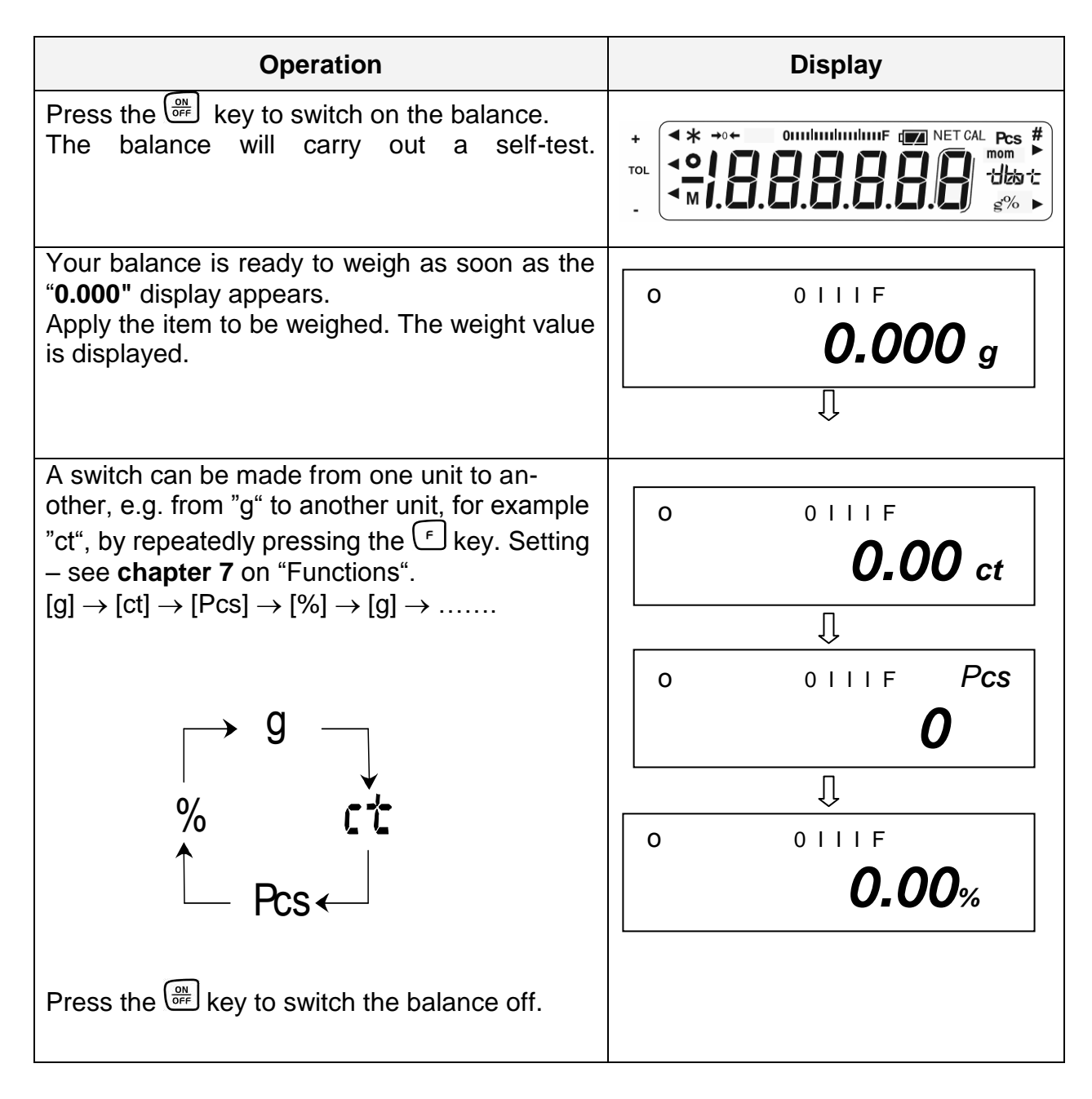

English

#### 6.2.1.1 Underfloor weighing

Objects which, because of their size or shape, cannot be put on the scale, can be weighed by means of underfloor weighing.

Proceed as follows:

- Switch off the balance.
- Turn the balance over.
- Open the cover plate (1) on the base of the balance.
- Hang on the hanging loop (optional) completely for underfloor weighing.
- Place the balance over an opening.
- Hang the item to be weighed on the hanging loop and carry out weighing.

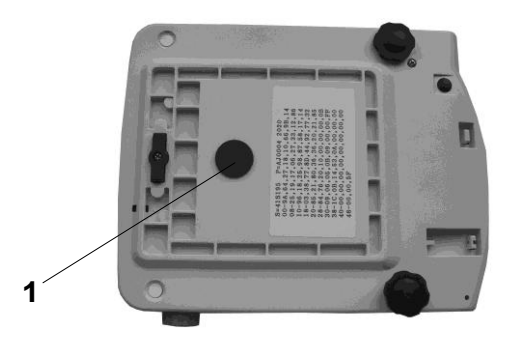

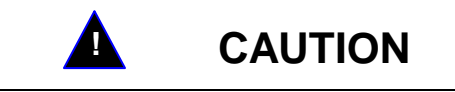

Take care that the hooks used for the underfloor weighing are stable enough to hold the goods which you wish to weigh (risk of breakage).

Always make sure that there are no living beings or materials below the load that could be injured or damaged.

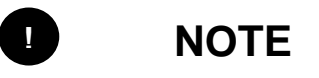

After completing the underfloor weighing, the opening in the floor of the balance must be closed again (dust protection).

#### 6.2.1.2 Tare weighing (tare)

The empty weight of any weighing container can be tared at the push of a button, so that the net weight of the item to be weighed is displayed during subsequent weighings.

| Operation                                                                                                    | Display                             |
|----------------------------------------------------------------------------------------------------|-------------------------------------|
| Place the empty tare container on the weighing plate. The total weight of the applied container is displayed. | <sup>0111F</sup><br><b>23.456</b> g |
| Press the key to start the tare pro-<br>cedure.                                                               | →0← 0111F<br><b>0.000</b> g         |
| Place the items to be weighed in the tare container.                                                          | 0111F<br>53.258 g                   |

The tare procedure can be repeated as often as desired, for example when weighing several components into a mixture (weighing in).

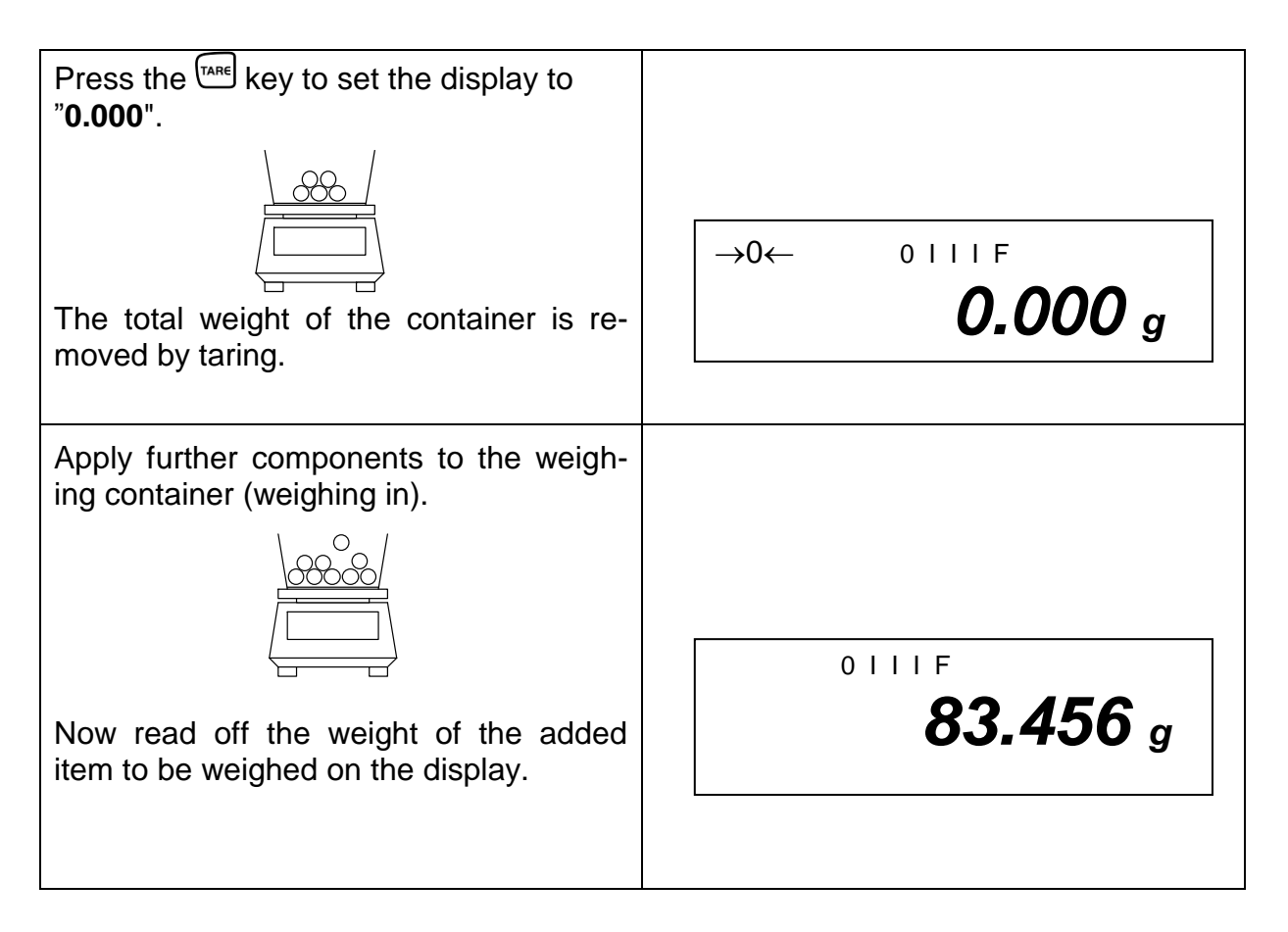

#### Information:

The balance is only ever able to store one tare value.

The stored tare value is displayed prefixed by a minus sign when the balance is empty.

The tare procedure can be repeated as often as desired. The limit has been reached when the entire weighing range is used to full capacity.

#### 6.2.2 Piece counting

(excl. model KERN EW120-4NM)

#### **Display symbol: PCS**

When counting units you can either count items into or out of the container. In order to be able to count a substantial number of items, the average weight per item must be determined using a small quantity (reference units).

The greater the reference unit, the greater the counting accuracy.

A particularly high reference must be chosen for small or greatly varying parts.

The work cycle is divided into four stages:

- Tare the weighing container
- Determine the reference unit
- Weigh in the reference unit
- Count the items

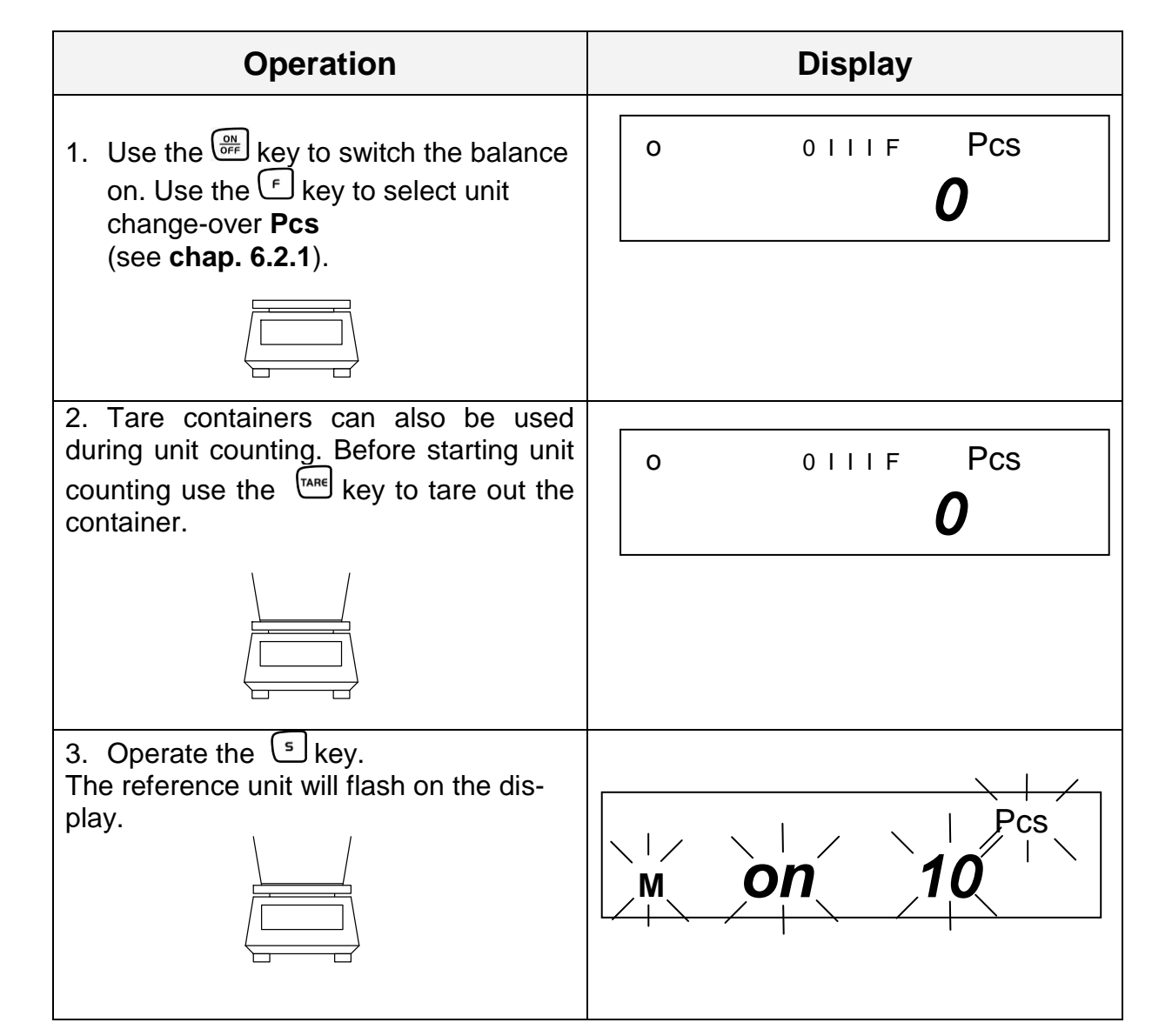

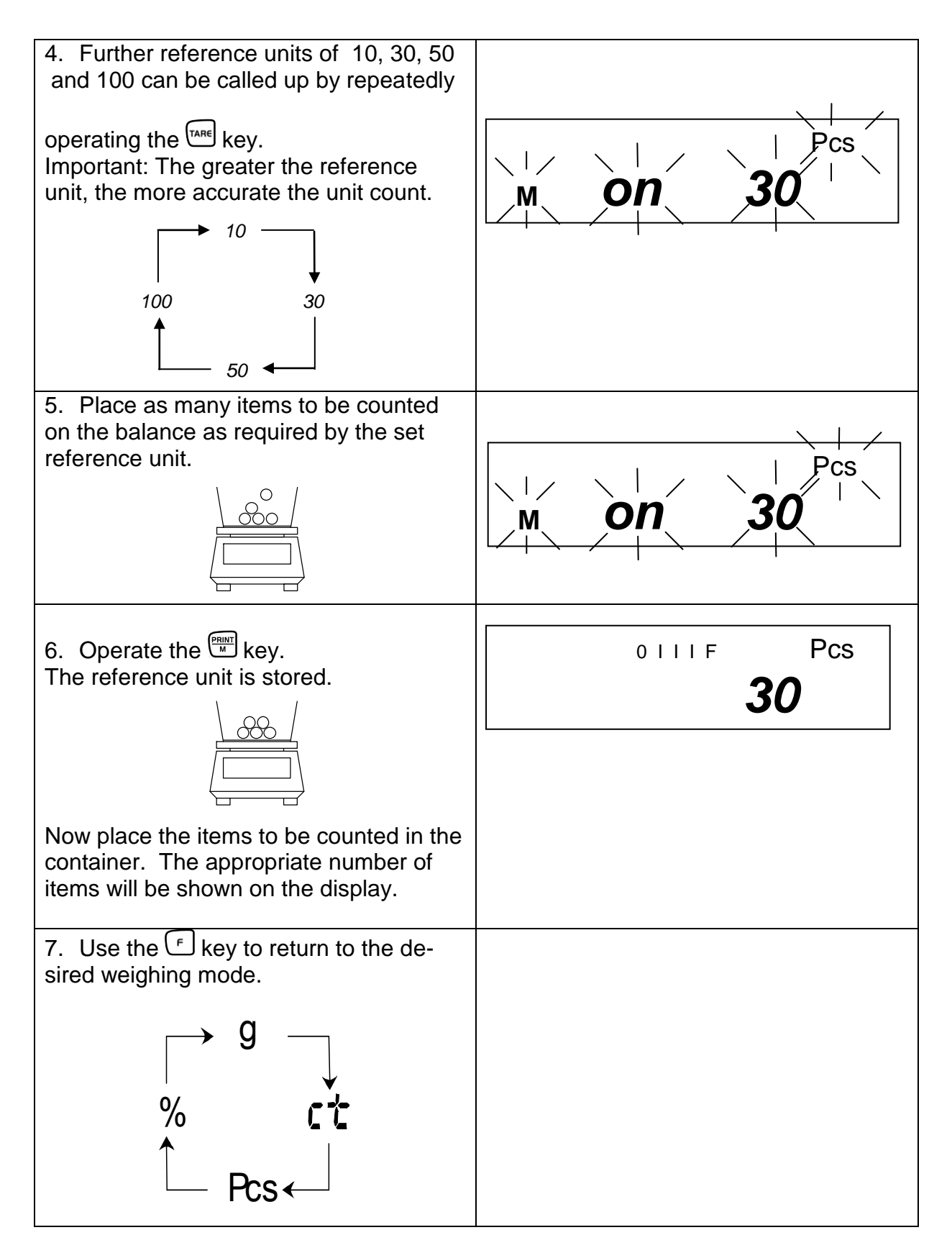

#### Information:

If the "*L-Err* " error message is displayed, the smallest counting weight has been fallen short of – see **chap. 1** "Technical Data".

#### 6.2.2.1 Add mode

This function is used to increase the counting accuracy by increasing the reference quantity. It can thereby be avoided that an inadequate reference unit is used, as this could lead to inaccurate results.

When applying this function, the necessary minimum number of items is automatically ensured.

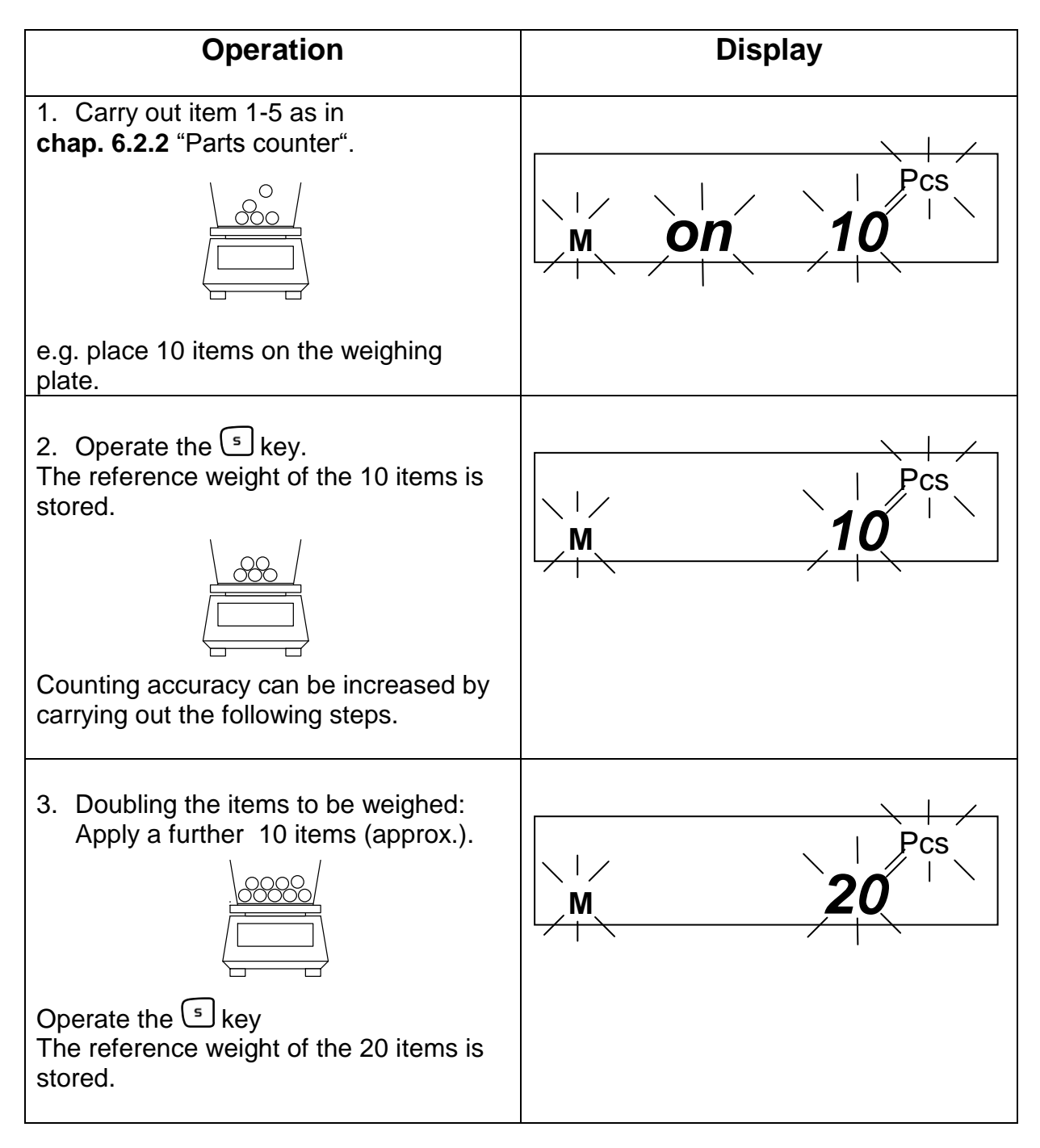

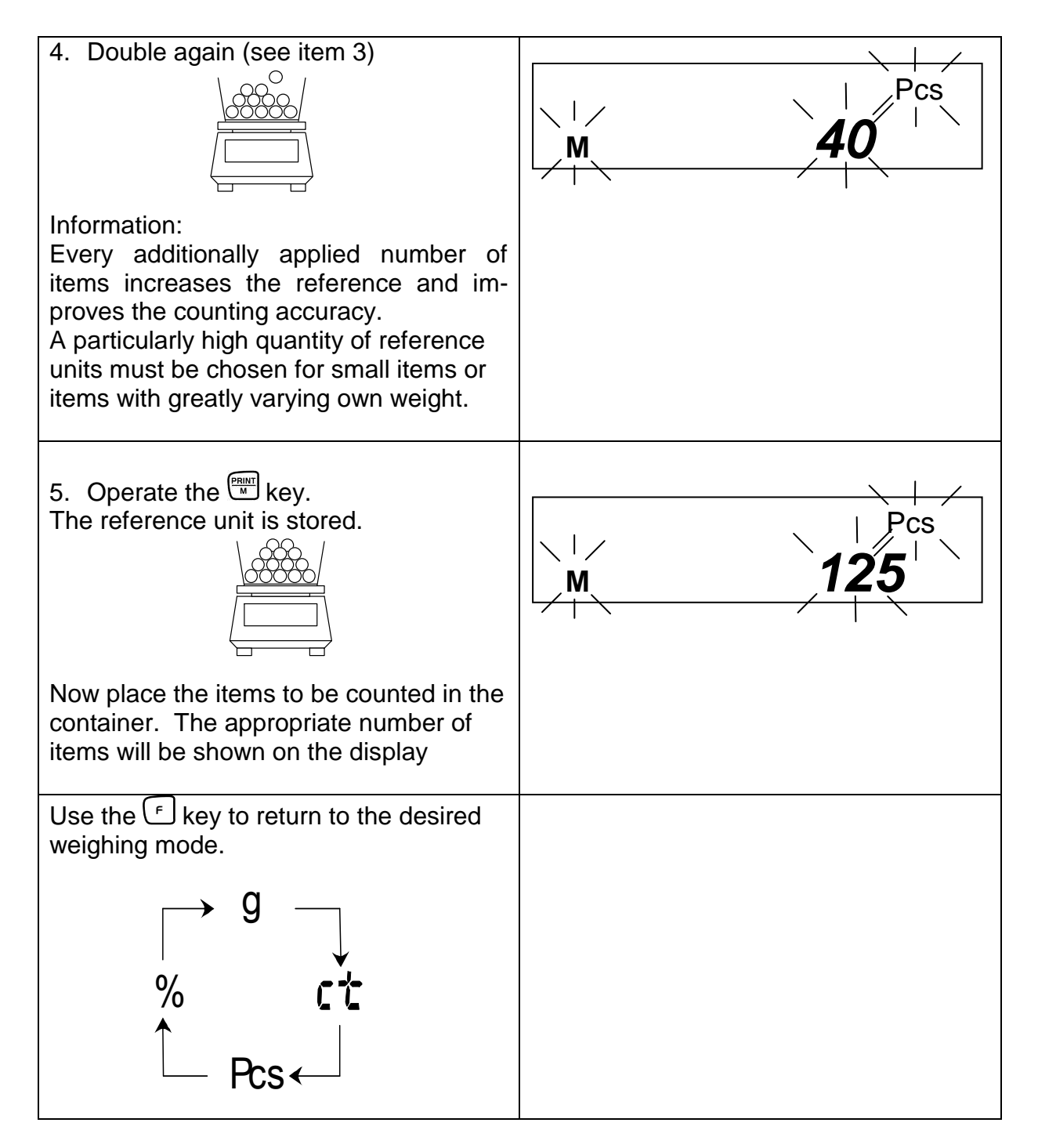

#### Information:

- If the "*Add*" error message appears, the applied number of items is too small for correct determination of the reference. Place further items on the balance to determine the reference.
- The determined reference is preserved until the balance is disconnected from the mains.

#### 6.2.3 Percent weighing

(excl. model KERN EW120-4NM)

### Display symbol: %

Percent weighing allows the weight to be displayed as a percentage in relation to a reference weight. The displayed weight value is adopted as a fixed prescribed percent value. (Standard setting: 100%).

| Operation                                                                                                    | Display                     |
|----------------------------------------------------------------------------------------------------|-----------------------------|
| 1. Use the <sup>∰</sup> key to switch the bal-<br>ance on. Use the <sup>f</sup> key to select unit<br>change-over <b>[ % ]</b> ( <b>see chap. 6.2.1</b> ). | 0 0111F<br>0 %              |
| Information:<br>Tare containers can also be used during<br>percent weighing. Before starting percent<br>weighing use the key to tare out the<br>container. |                             |
| 2. Operate the <sup>s</sup> key.<br>[ <i>P. SEt</i> ] will flash on the display.                                                                           |                             |
| 3. Place the reference weight = 100% in the balance dish.                                                                                                  | P. SEt %                    |
| 4. Operate the key.<br>The reference weight is stored.                                                                                                    | o olli F<br><b>100.00 %</b> |

From now on the applied weight is shown as a percentage. 0 1 1 1 F 85, Use the F key to return to the desired weighing mode.

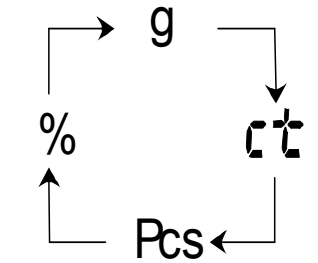

#### Information:

- If the "o-Err " error message appears:
  - the reference weight is outside the weighing range (see **chap. 1** "Technical Data").
  - the set key was operated during step 2 when the weight had been applied.
- The 100% reference is preserved until the balance is disconnected from the mains.

#### 6.2.4 Weighing using a tolerance range

(excl. model KERN EW120-4NM)

This balance can be used as a measuring and sorting balance, whereby the respective lower and upper tolerance limits are programmable.

Limit values can be entered in the following operating modes:

- Weighing
- Unit counting
- Percent weighing

**85.37** %

#### Operation Display 0 | | | F 0 1. Use the $\frac{1}{2}$ key to switch the balance **0.000** g on. Ţ Ţ Call up the function menu: Func Press the <sup>[f]</sup> key until [*Func*] appears, then release. Ũ 1 b.G. 1 The first balance mode will appear: 2. Tolerance weighing Operate the f key to call up tolerance 2.SEL 0 weighing mode. 2.SEL 0 (Off) 2.SEL 1 (ON) 2.SEL 1 Use the key to change the standard factory configuration. 3. Tolerance mark display ÷ 0 | | | F Operate the flow. The tolerance mark **0.000** g is always displayed (factory setting). Л Use the key to change the setting (1 / 2). 21.Co. 1 The tolerance mark is only displayed when the balance display is at a standstill. 21.Co. 2

## 6.2.4.1 Basic settings when weighing using a tolerance range

| 4. Setting the tolerance range<br>Operate the <sup>f</sup> key                                                                                                    | + 0111F<br>- <b>0.000</b> g |
|----------------------------------------------------------------------------------------------------|-----------------------------|
| The tolerance mark is displayed in all ranges.<br>Use the key to change the setting:<br>Tolerance mark is only displayed above<br>a zero point range (+5).                   | 22.L ı. 1<br><br>22.L ı. 0  |
| <ul> <li>5. Number of tolerance points<br/>Use the <sup>f</sup> key to set the tolerance<br/>mark.</li> <li>1 tolerance mark can be displayed:</li> <li>too light</li> </ul> | 23.Pı. 1                    |
| ↓<br>Use the <sup>Tare</sup> key to change the setting:<br>2 tolerance marks can be displayed:<br>+   too heavy<br>TOL target value<br>•   too light                         | ٦<br>23.Pı. 2               |
| Operate the skey:<br>You will now leave the function menu<br>and return to weighing mode.                                                                                    | o oiliF<br><b>0.000</b> g   |

#### 6.2.4.2 Entering the limit values by weighing

#### Important information !

Always begin by entering the lower limit value, followed by the upper limit value.

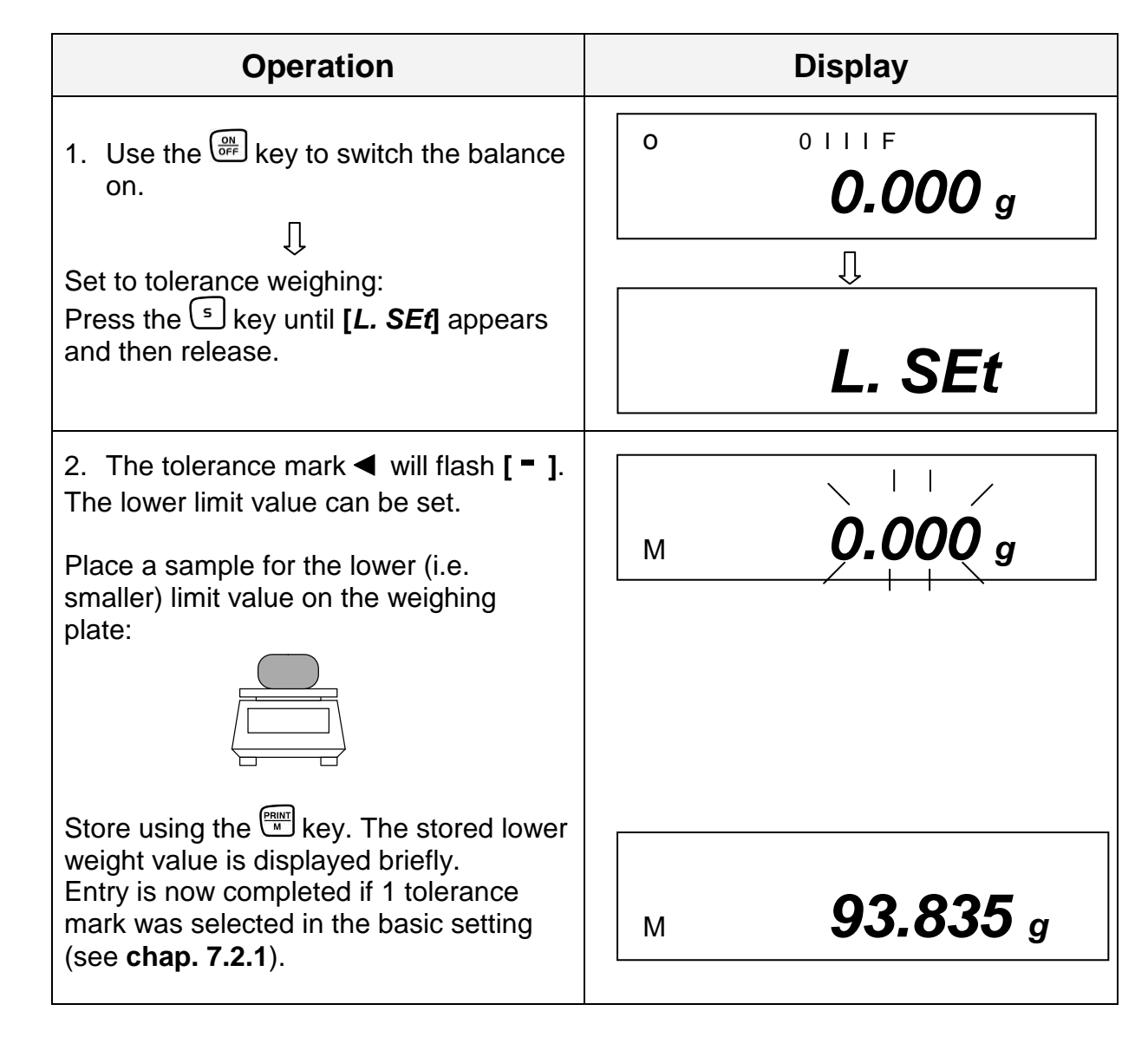

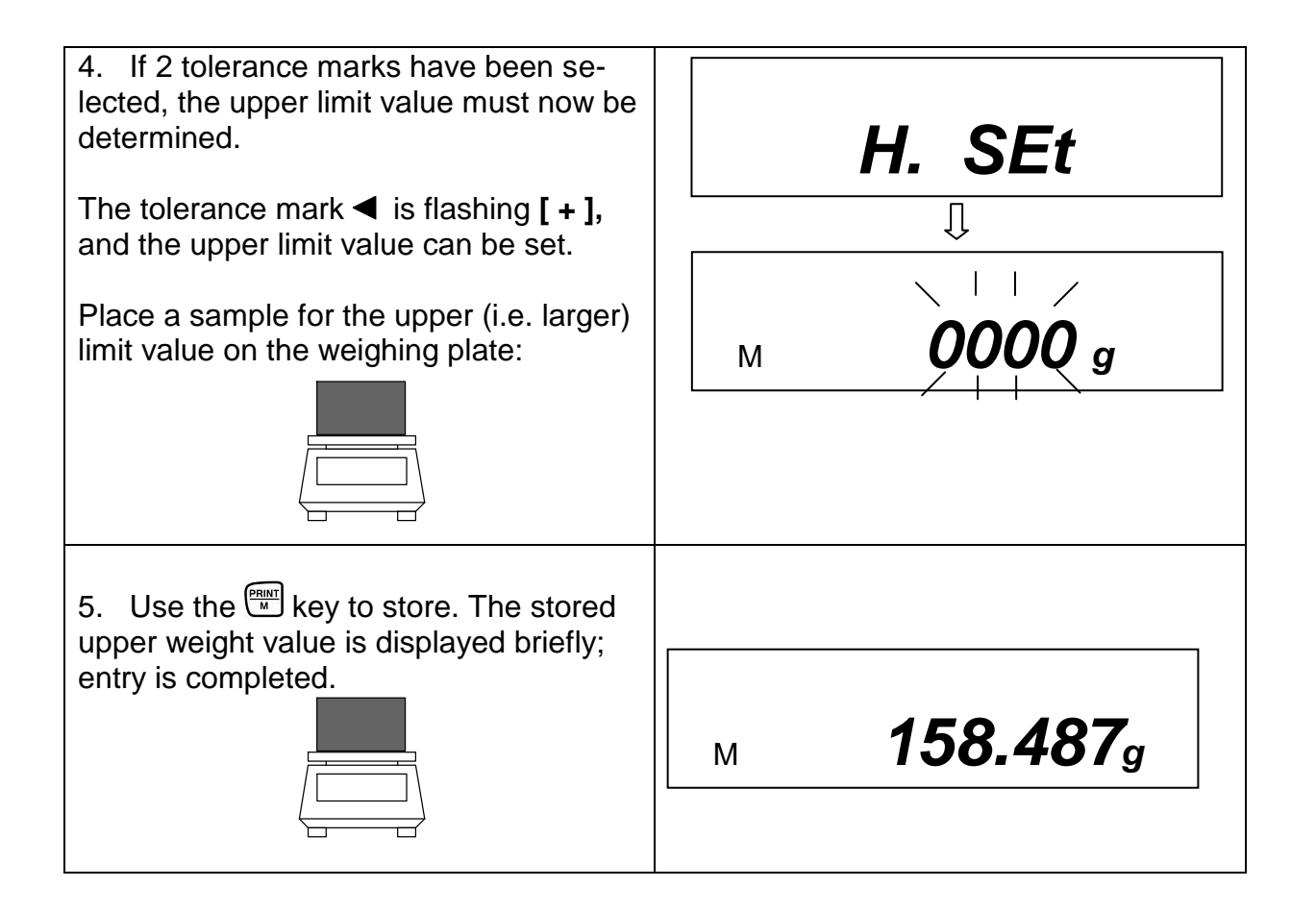

## 6.2.4.3 Entering the limit values using the keyboard

| Operation                                                                                                    | Display                               |
|----------------------------------------------------------------------------------------------------|---------------------------------------|
| <ol> <li>Use the Expression on.</li> <li>Use the Expression on.</li> <li>Set tolerance weighing:<br/>Press the Skey until [L. SEt] appears<br/>and then release.</li> </ol>                           | • • • • • • • • • • • • • • • • • • • |
| <ul> <li>2. Flashing display is either 000.000 or the currently stored lower limit value.</li> <li>Press the key:</li> <li>The last digit in the display starts to flash.</li> </ul>                  | M 000.000 g                           |
| 3. Use the key to increase the numerical value of the selected digit.                                                                                                    | M 000.001 g                           |
| 4. Use the F key to select the digit you wish to alter (from right to left).                                                                                                    | M 000.005 g                           |
| <ol> <li>Further entries as described in items</li> <li>and 4.</li> </ol>                                                                                                    | M 000.025 g                           |
| <ul> <li>6. Use the key to store. The stored lower weight value is displayed briefly.</li> <li>Entry is now completed if 1 tolerance mark was selected in the basic setting (chap. 7.2.1).</li> </ul> | м <b>77.385</b> g                     |

| <ol> <li>If 2 tolerance marks have been<br/>selected, the upper limit value must now<br/>be determined.</li> </ol> | H. SEt                  |
|----------------------------------------------------------------------------------------------------|-------------------------|
| Please proceed as described in item <b>2</b> , starting with the last display digit.                               | П<br>м <b>ООО.ООО д</b> |
| 8. Enter the upper limit value and store.                                                                          |                         |

## 7 Functions

#### 7.1 Access and changing of numerous functions:

The balance has been set to a certain standard configuration in the factory. This configuration is marked by a  $\approx$ .

The configuration can be changed as follows:

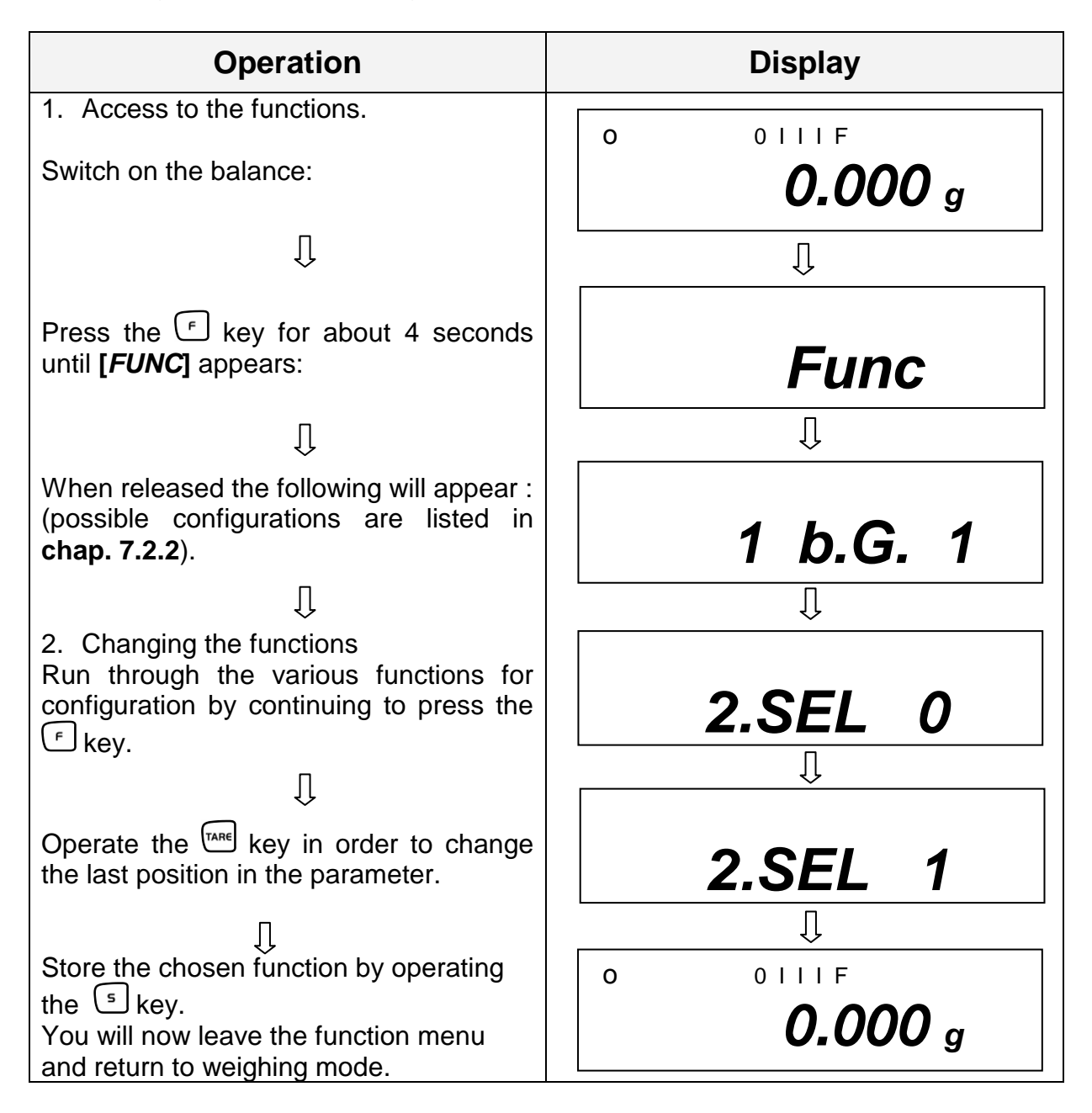

## 7.2 List of the function parameters

The balance has been set to a certain standard configuration in the factory. This is marked by a  $\thickapprox$  .

| Function                                                                                                 | Display  |              | Choice                | Description of the choice                  |  |  |
|----------------------------------------------------------------------------------------------------|----------|--------------|-----------------------|--------------------------------------------|--|--|
|                                                                                                    |          | F            | TARE                  | possibilities                              |  |  |
| Bar graph                                                                                                | 1        | b.G.         | 0                     | Off                                        |  |  |
|                                                                                                    |          |              | ☆ <b>1</b>            | On                                         |  |  |
| Tolerance weighing                                                                                       | 2        | SEL          | ☆0                    | Off                                        |  |  |
| (excl. EW-120-4NM)                                                                                       |          |              | 1                     | On ( <b>chap. 7.2.1</b> )                  |  |  |
| Zero alignment                                                                                           | 3        | A.0          | 0                     | No zero point correction                   |  |  |
|                                                                                                    |          |              | ☆1                    | Automatic zero point correction activated. |  |  |
| Automatic shutoff after 3 min.                                                                           | 4        | A.P.         | 0                     | Automatic shutoff deactivated for re-      |  |  |
| for rechargeable battery op-<br>eration (function is only avail-<br>able inrechargeable battery<br>mode) |          |              |                       | chargeable battery operation (optional).   |  |  |
|                                                                                                    |          |              | ☆1                    | Automatic shutoff activated for recharge-  |  |  |
|                                                                                                    |          |              |                       | able battery operation (optional).         |  |  |
| Display speed                                                                                            | 5        | rE.          | 0                     | Setting for metering                       |  |  |
|                                                                                                    |          |              | 1                     |                                            |  |  |
|                                                                                                    |          | $\checkmark$ | <br>☆3                | Ļ                                          |  |  |
|                                                                                                    |          |              | 4                     |                                            |  |  |
| ) /ib roton / filton                                                                                     | <u> </u> | 64           | 5                     | Non-sensitive but slow                     |  |  |
| vibratory litter                                                                                         | ю        | 5.0.         | 1                     | location)                                  |  |  |
|                                                                                                    |          |              | ☆2                    | ↓                                          |  |  |
|                                                                                                    |          |              | 3                     | Non-sensitive but slow (verv unsettled     |  |  |
|                                                                                                    |          |              |                       | installation location).                    |  |  |
|                                                                                                    |          |              | 5                     | only EW-120-4NM                            |  |  |
|                                                                                                    |          |              | 6                     | only EW-120-4NM                            |  |  |
| Interface                                                                                                | 7        | I.F.         | 0                     | Interface not active                       |  |  |
| (excl. EVVB models)                                                                                      |          |              | য়ে1<br>ম             | - digit data format (excl. EW-120-41110)   |  |  |
| Woight upit                                                                                              |          |              | <u>ک</u>              | (a)                                        |  |  |
| (only selectable, if the cali-                                                                           |          |              | ー ー ドズ U I<br>フーゲー1 4 | (9)<br>(ct)                                |  |  |
| bration switch is not in the                                                                             |          |              | ∠ × 14<br>15          |                                            |  |  |
| calibration position see                                                                                 |          |              | 15                    | (b)                                        |  |  |
| Ch. 6.10)                                                                                                |          |              | 17                    | (ozt)                                      |  |  |
|                                                                                                    |          |              | 18                    | (dwt)                                      |  |  |
|                                                                                                    | 81       |              | 19                    | (grain), (excl. EWB models)                |  |  |
|                                                                                                    | ↓        | S.u.         | 1A                    | (tl Hong Kong)                             |  |  |
|                                                                                                    | 85       |              | 1b                    | (tl Singapore,Malaysia)                    |  |  |
|                                                                                                    |          |              | 1C<br>1 A             | (ti i aiwan)                               |  |  |
|                                                                                                    |          |              | 10                    |                                            |  |  |
|                                                                                                    |          |              | <u>3☆</u> 20          | (Pcs) excl. EW-120-4NM                     |  |  |
|                                                                                                    |          |              | 4☆IF                  | (%) excl. EW-120-4NM                       |  |  |
|                                                                                                    |          |              | 5☆00                  | Unit not set (can not be set at 81.S.u.)   |  |  |

| Not documented                                                                                                    | 9. | Ai   | 0<br>∽1 | Not documented                                                                                                    |
|----------------------------------------------------------------------------------------------------|----|------|---------|----------------------------------------------------------------------------------------------------|
| Data-out<br>(only selectable, if the cali-<br>bration switch is not in the<br>calibration position see<br>Ch. 6.10) | A. | PrF. | 1       | No printout possible, if the last display location is enclosed in brackets.                                                                                                    |
|                                                                                                    |    |      | ☆2      | Printout possible, even if the last display loca-<br>tion is enclosed in brackets.<br><b>Comment:</b> Always select this setting, before<br>the balance is calibrated, as this menu item<br>can no longer be called due to the calibration |
|                                                                                                    |    |      | 3       | The printout is only carried out, if the calibration switch is not in the calibration position see Ch. 5.10.                                                                                                    |
| Enhanced log printout follow-<br>ing adjustment<br>(only selectable on<br>EG models)                                | 0  | GLP  | 0       | Off                                                                                                    |
|                                                                                                    |    |      | ☆1      | On                                                                                                    |
|                                                                                                    |    |      |         | **CALIBRATION**         MODEL:         S/N:         ID:         DATA:         TIME:         *CAL. END         NAME                                                                                                    |
|                                                                                                    |    |      |         |                                                                                                    |

# **7.2.1** Parameters when weighing with a tolerance range (excl. model KERN EW120-4NM)

Settings 21. Co. to 23. P I. can only be set if the tolerance weighing function has been activated.

| Function                                 |     | Display | Choice | Description of the choice                                                               |
|------------------------------------------|-----|---------|--------|-----------------------------------------------------------------------------------------|
|                                          |     | F       | TARE   | possibilities                                                                           |
| Display conditions of the tolerance mark | 21. | Co.     | ☆1     | Tolerance mark is always dis-<br>played, even if standstill check not<br>yet indicated. |
|                                          |     | ¥       | 2      | Tolerance mark only displayed in connection with standstill check.                      |
| Tolerance range                          | 22. | L ı.    | 0      | Tolerance mark only displayed<br>above the zero point range (at<br>least + 5).          |
|                                          |     |         | ☆1     | Tolerance mark displayed throughout entire range.                                       |
| Setting the tolerance mark               | 23. | Р I.    | 1      | 1 tolerance step is displayed:<br>"-" or "+"                                            |
|                                          |     | +       | ☆2     | 2 tolerance steps are displayed:<br>"- " and "+"                                        |

## 7.2.2 Parameters for the serial interface

(excl. EWB models)

| Function                                    | D   | isplay | Choice  | Description of the choice pos-                                                                                                    |
|---------------------------------------------|-----|--------|---------|----------------------------------------------------------------------------------------------------|
|                                             |     | F      | TARE    | sibilities                                                                                                    |
| Output format at inter-<br>face             | 7   | I.F.   | 0       | Interface not active                                                                                                    |
|                                             |     | Ļ      | ☆1<br>2 | 6-digit data format<br>7-digit data format                                                                                                    |
| Output condition at                         | 71. | 0.C.   | 0       | No data issued.                                                                                                    |
| (Menu setting "7 I.F. [1] or<br>[2]" only ) |     |        | 1       | Continuous serial output.                                                                                                    |
|                                             |     |        | 2       | Continuous serial output upon stabilised display.                                                                                                    |
|                                             |     |        | 3       | Output following printing of<br>PRINT/M.                                                                                                    |
|                                             |     | +      | 4       | Automatic output upon stable<br>weighing value. The first value to<br>stabilise is adopted if this is -0.00<br>or less. No new output until weight<br>is removed and a new load ap-<br>plied. |
|                                             |     |        | 5       | Output upon stabilisation, no out-<br>put if data unstable.                                                                                                    |
|                                             |     |        | 6       | Output upon stabilisation, con-<br>stant output if data unstable.                                                                                                    |
|                                             |     |        | ☆7      | Output following printing of<br>PRINT/M.                                                                                                    |
| Baud rate                                   | 72. | b.L.   | ☆1      | 1200 bps                                                                                                    |
|                                             |     |        | 2       | 2400 bps                                                                                                    |
|                                             |     |        | 3       | 4800 bps                                                                                                    |
|                                             |     |        | 4       | 9600 bps                                                                                                    |
| Parity                                      | 73. | PA.    | ☆0      | No parity bit                                                                                                    |
| (Menu setting                               |     |        | 1       | Uneven parity                                                                                                    |
| "7 I.F. 2" only )                           |     |        | 2       | Even parity                                                                                                    |

### 8 Data output

(excl. EWB models)

The balance is supplied as standard with an interface RS 232C.

## 8.1 Description of the serial data output (RS 232C)

The data output is placed at the rear side of the balance. It is a 5-pole standard socket.

Pin description see following illustration

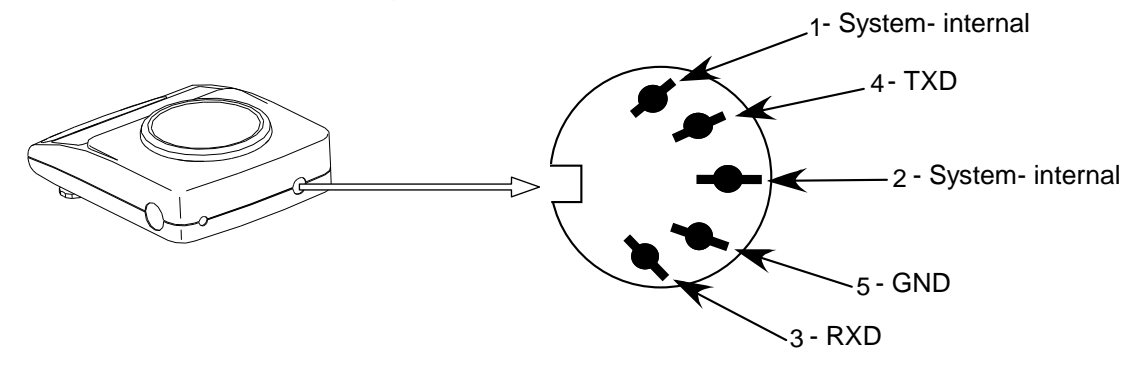

#### 8.2 Technical data of the interface

Transfer format: serial data transfer

| Data-bit:  | 8-bit (Standard-ASCII-Format)                                                     |
|------------|-----------------------------------------------------------------------------------|
| Start-bit: | 1 bit                                                                             |
| Stop-bit:  | 2 bits                                                                            |
| Parity:    | NON, ODD, EVEN                                                                    |
| Baudrate:  | 1200 / 2400 / 4800 / 9600 baud can be set<br>(see <b>chap. 7.2.2</b> "Functions") |

#### 8.3 Interface description

The output format, output control, transfer speed and parity bit can be set following the choice of a certain operating mode. The various possibilities are described in **chap. 7.2.2** "Parameters for the serial interface ".

#### 8.4 Data Output

#### 8.4.1 Data Transmission Formats

By selecting the corresponding function at your balance one of the two following data formats can be set:

#### • 6-digit data format

(excl. model KERN EW-120-4NM)

Consisting of 14 words including the final signal; CR=0DH, LF=0AH (CR=return travel / LF=line feed)

| 1  | 2  | 3  | 4  | 5  | 6  | 7  | 8  | 9  | 10 | 11 | 12 | 13 | 14 |
|----|----|----|----|----|----|----|----|----|----|----|----|----|----|
| P1 | D1 | D2 | D3 | D4 | D5 | D6 | D7 | U1 | U2 | S1 | S2 | CR | Ŀ  |

#### • 7-digit data format

| 1  | 2  | 3  | 4  | 5  | 6  | 7  | 8  | 9  | 10 | 11 | 12 | 13 | 14 | 15 |
|----|----|----|----|----|----|----|----|----|----|----|----|----|----|----|
| P1 | D1 | D2 | D3 | D4 | D5 | D6 | D7 | D8 | U1 | U2 | S1 | S2 | CR | LF |

**Note:** The 7-digit format is identical with the 6-digit format except for the additional signal D8.

#### 8.4.2 Algebraic sign

P 1 = 1 word

| P 1 | Code  | Meaning                |
|-----|-------|------------------------|
| +   | 2 B H | Data are 0 or positive |
| -   | 2 D H | Data are negative      |
| sp  | 20 H  | Date are 0 or positive |

#### 8.4.3 Data

D 1 to D 7 7 words with 6-digit format (excl. model KERN EW-120-4NM)

D 1 to D 8 8 words with 7-digit format

| D *       | Code        | Meaning                                          |
|-----------|-------------|--------------------------------------------------|
| 0 - 9     | 30 H – 39 H | Data 0 to 9 (max. 6 characters in 6-type format) |
| . (Point) | 2 EH        | Decimal point, position not fixed                |
| Sp        | 20 H        | Space character, leading zero oppressed          |

#### 8.4.4 Units

U 1, U 2 = 2 words as ASCII codes

| U1   | U2 | Code |     | Meaning                    | Symbol                          |
|------|----|------|-----|----------------------------|---------------------------------|
| (SP) | G  | 20H  | 47H | Gramme                     | g                               |
| С    | Т  | 43H  | 54H | Carat                      | ct                              |
| 0    | Z  | 4FH  | 5AH | Ounze                      | OZ                              |
| L    | В  | 4CH  | 42H | Pound                      | ľЬ                              |
| 0    | Т  | 4FH  | 54H | Fine ounze                 | oz t                            |
| D    | W  | 44H  | 57H | Pennyweight                | drvt                            |
| G    | R  | 47H  | 52H | Grain                      | <ul><li>(upper right)</li></ul> |
| Т    | L  | 54H  | 4CH | Tael (Hong Kong)           | 七                               |
| Т    | L  | 54H  | 4CH | Tael (Singapore, Malaysia) | <b>七</b> ► (upper right)        |
| Т    | L  | 54H  | 4CH | Tael (Taiwan)              | <b>た</b> / ► (lower right)      |
| М    | 0  | 4DH  | 4FH | Momme                      | mom                             |
| t    | 0  | 74H  | 6FH | Tola                       | to                              |
| (SP) | %  | 20H  | 25H | Percent                    | % (excl. EW-120-4NM)            |
| Р    | С  | 50H  | 43H | Quantity                   | Pcs (excl. EW-120-4NM)          |

## 8.4.5 Result of the evaluation / Type of data

S 1 = 1 Word

| <b>S</b> 1 | Code | Meaning                                                                                                   |
|------------|------|----------------------------------------------------------------------------------------------------|
|            |      | When weighing using tolerance range:                                                                      |
| L          | 4 CH | Weighing value below the tolerance range                                                                  |
| G          | 47 H | Weighing value within the tolerance range<br>Result of the evaluation issued at two points:<br>Low / high |
| Н          | 48 H | Weighing value above the talorance range                                                                  |

#### 8.4.6 Data state

S 2 = 1 Word

| S 2 | Code | Meaning                                                    |
|-----|------|------------------------------------------------------------|
| S   | 53 H | Stabilised data *                                          |
| U   | 55 H | Data not stabilised (fluctuating) *                        |
| E   | 45 H | Data error, all data unreliable with the exception of S 2. |
|     |      | Balance displays error (o-Err, u-Err)                      |
| sp  | 20 H | No special status                                          |

#### 8.5 Data input commands

#### 8.5.1 Command input format

is made up of 4 characters, CR=0DH, LF=0AH

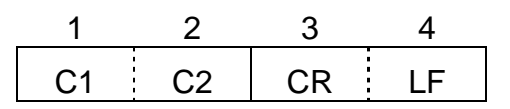

#### 8.5.2 External taring command

| C1 | C2 | Code |     | Content          |
|----|----|------|-----|------------------|
| Т  | SP | 54H  | 20H | Tare out command |

#### 8.5.3 External control commands

| C1 | C2 | Code |     | Meaning                                                                                                    |
|----|----|------|-----|----------------------------------------------------------------------------------------------------|
| 0  | 0  | 4FH  | 30H | No data output                                                                                                    |
| 0  | 1  | 4FH  | 31H | Continuous data output                                                                                                    |
| 0  | 2  | 4FH  | 32H | Continuous output of stable weight value data                                                                                          |
| ο  | 3  | 4FH  | 33H | Output of stable and unstable weight values after pressing the PRINT button                                                            |
| 0  | 4  | 4FH  | 34H | Data output upon stable weight value, having previously unloaded the weighing scale                                                    |
| 0  | 5  | 4FH  | 35H | Data output upon stable weight value. No data output at unstable weight value. Data output again, after stabilization has been reached |
| 0  | 6  | 4FH  | 36H | Data output upon stable weight value. Continuous data outputting at unstable weight value.                                             |
| 0  | 7  | 4FH  | 37H | Output of stable weight values after pressing the PRINT button                                                                         |
| 0  | 8  | 4FH  | 38H | One-time immediate data output*                                                                                                    |
| 0  | 9  | 4FH  | 39H | One-time data output after stabilization has been reached*                                                                             |
| ο  | А  | 4FH  | 41H | One-time, immediate data output after lapse of a defined period of time*                                                               |
| 0  | В  | 4FH  | 42H | One-time, immediate data output after lapse of a defined period of time and upon stable weight value*                                  |

\* While using these commands for remote control purposes, do not press the PRINT button (data transmission error). In case data transmission error occurs, briefly cut off the weighing scale from its power supply source.

Remarks:

- Control of data output through "O0~O7" commands as well as setting up weighing scale's functions, are actions that bring about similar effects.
- Implementation of commands "O8 and O9" is connected with data input commands.
- If any command from the "O0~O9" range has been carried out, then its status will remain active until the next command is inputted. If, however, the weighing scale is switched off, then the output data control system will return to its previous setup.

#### 8.6 Feedback message after data transmission

is made up of 5 characters, CR=0DH, LF=0AH

| 1  | 2  | 3  | 4  | 5  |
|----|----|----|----|----|
| A1 | A2 | A3 | CR | LF |

Types of feedback messages:

| A1 | A2 | A3 | Code |     |     | Description   |
|----|----|----|------|-----|-----|---------------|
| А  | 0  | 0  | 41H  | 30H | 30H | No errors     |
| Е  | 0  | 1  | 45H  | 30H | 31H | Error message |

#### 9 Maintenance, upkeep, disposal

#### 9.1 Cleaning

Please disconnect the device from the operating voltage before cleaning.

Only use a cloth dampened with mild suds and not aggressive cleaning agents (solvents or similar). Please ensure that fluids are not able to get into the device and rub off using a clean, soft cloth.

Loose sample residue/powder can be removed carefully using a brush or hand vacuum cleaner.

Remove any spilt material to be weighed immediately.

#### 9.2 Maintenance, upkeep

The device may only be opened by trained service engineers authorised by KERN. Disconnect from the mains supply before opening.

#### 9.3 Disposal

The operating company shall dispose of the packaging and the device in compliance with the valid national or regional law of the operating location.

## **10 Troubleshooting**

The balance should be switched off for a short time following an interruption in the programme sequence and disconnected from the mains supply. It is then necessary to repeat the weighing process from the beginning.

| Help:<br>Interruption                       | Possible cause                                                                                                    |
|---------------------------------------------|----------------------------------------------------------------------------------------------------|
| Weight display is not illuminated.          | The balance is not switched on.                                                                                                    |
|                                             | <ul> <li>The mains supply connection has been<br/>interrupted (mains cable not plugged<br/>in/faulty).</li> </ul>                            |
|                                             | Power supply interrupted.                                                                                                    |
| The weight display changes continu-<br>ally | Draught/air movement                                                                                                    |
|                                             | Table/floor vibrations                                                                                                    |
|                                             | <ul> <li>The weighing plate is in contact with for-<br/>eign matter.</li> </ul>                                                              |
|                                             | <ul> <li>Electromagnetic fields / static charging<br/>(choose different location/switch off inter-<br/>fering device if possible)</li> </ul> |
| The weighing result is obviously incorrect  | <ul> <li>The balance display is not set to zero</li> </ul>                                                                                   |
|                                             | <ul> <li>Adjustment is no longer correct.</li> </ul>                                                                                         |
|                                             | <ul> <li>Great fluctuations in temperature.</li> </ul>                                                                                       |
|                                             | <ul> <li>Electromagnetic fields / static charging<br/>(choose different location/switch off inter-<br/>fering device if possible)</li> </ul> |

Switch the balance off if other error messages should appear and then switch on again. Contact the manufacturer if the error message does not disappear.